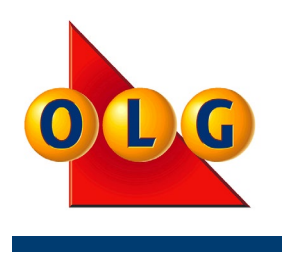

OLG Support Centre 1-800-387-0104

# LOTTERY TERMINAL TRAINING GUIDE

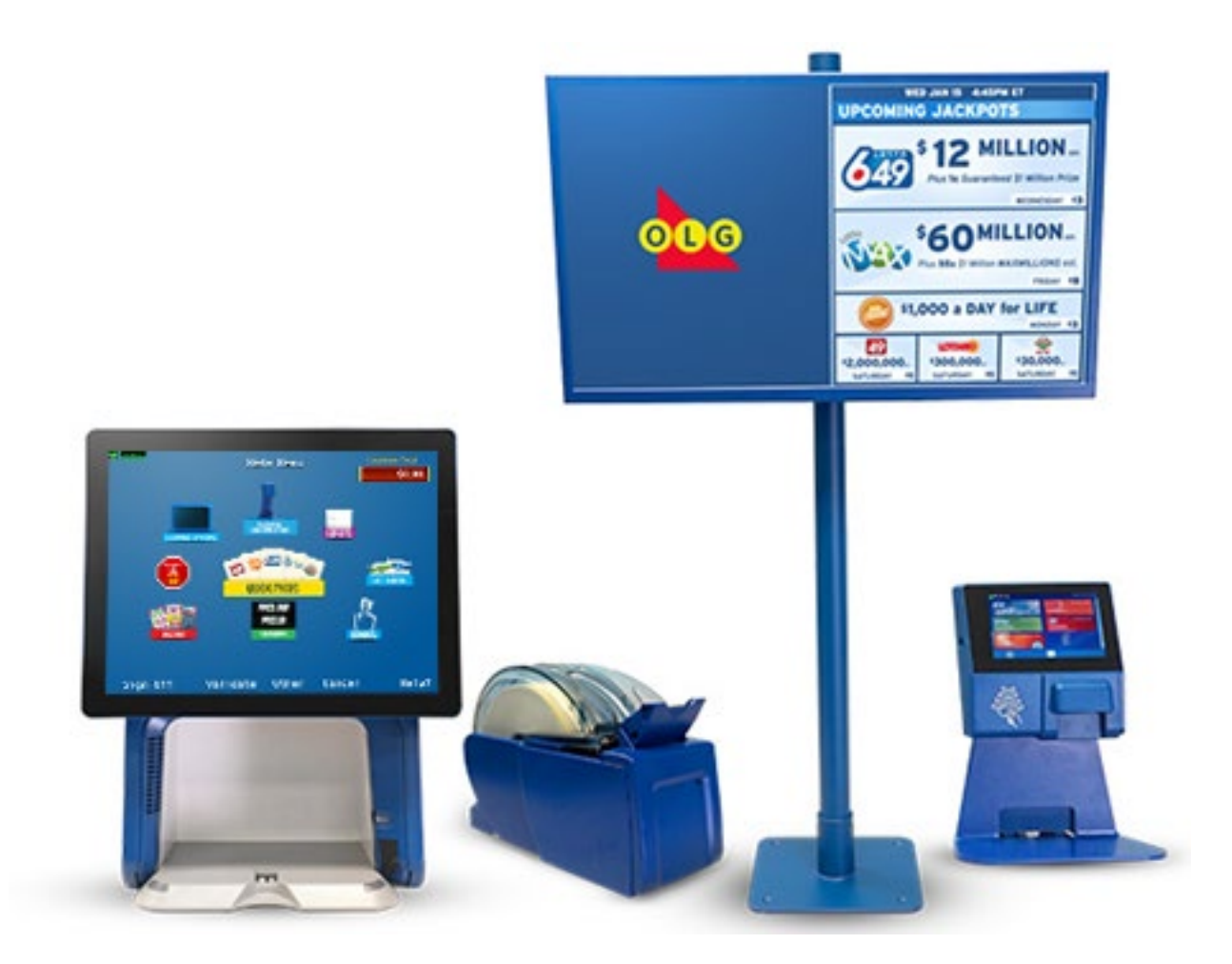

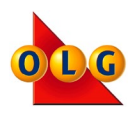

## Introduction

Welcome to Lottery Retailer Training. This training guide is intended to provide you and your staff with the skills and knowledge needed to operate the Lottery Terminal. You will find helpful questions throughout each section to help check your knowledge about OLG's policies, procedures and equipment.

This guide includes a reference for OLG's Elite Lottery Terminals. Images in this document are for illustration purposes only. Actual components and screens may vary in colour or design.

For all official OLG policies, please refer to your Retailer Policy Manual. Please pay careful attention to directives concerning Age Control, ID25, Pack Activation, Sports Wagering Limits, No Play at Work and Ticket Validation, as non-compliance with these policies may result in penalties for your location. If you have any questions or need assistance call the OLG Support Centre at the number below.

| Location Name                 | Retail Location Number (RL#)       |
|-------------------------------|------------------------------------|
| Terminal Number               | Pass Number                        |
| 999999                        | 123456                             |
| Training Mode Terminal Number | Training Mode Pass Number          |
|                               | OLG SUPPORT CENTRE                 |
| OLG                           | 1-800-387-0104                     |
|                               | Open 24 hours a day, 7 days a week |
|                               |                                    |

Ce document est aussi disponible en français en communiquant avec le Centre de Soutien OLG.

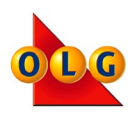

## Who should I contact if I have a question or a problem?

Call the OLG Support Centre with any questions or concerns. We are open 24/7 to help you! Our telephone number can be found on your Lottery Terminal (touch General from the Main Menu) and at the front of this guide.

Call the OLG Support Centre for assistance with:

- Your Lottery Terminal; any questions or concerns, anything not working properly
- Lottery products
- Special ticket orders
- Theft of lottery products; INSTANT or Lotto tickets
- eLearning training for any of your staff new staff or a refresher for anyone!
- Forgotten or Found tickets
- Moving your Lottery Terminal
- Selling your store
- Questions about your Invoice Statement or reports
- Help with a ticket that has misprinted

You will be asked to provide your Retail Location Number, store name and address, as well as your first and last name.

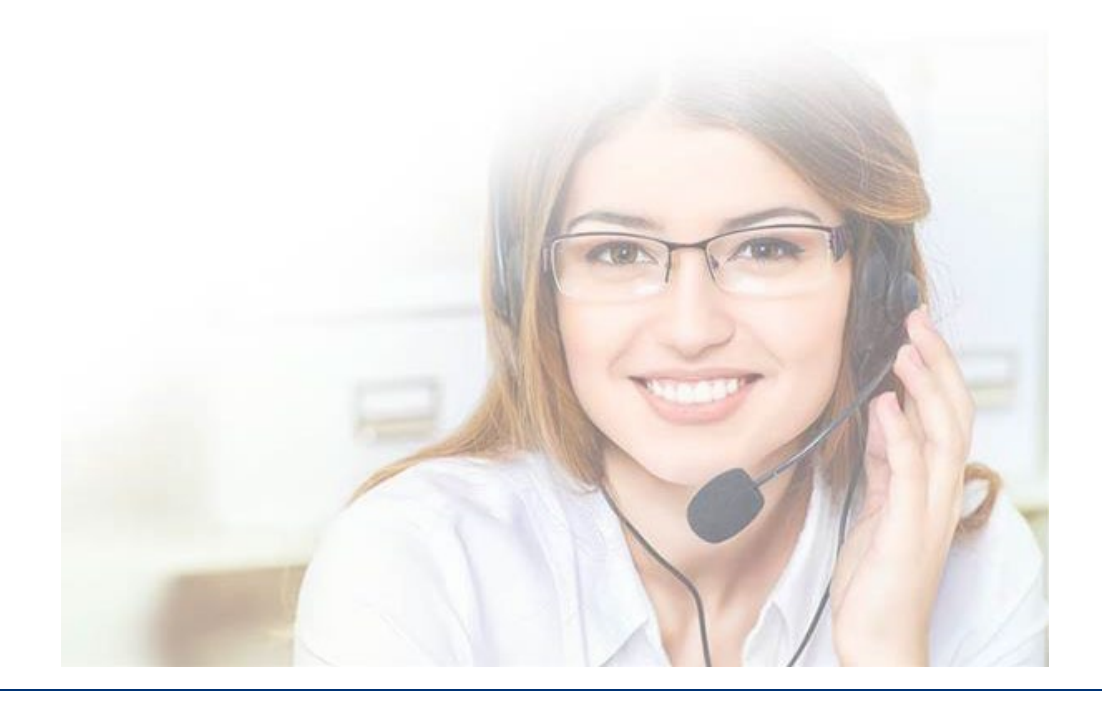

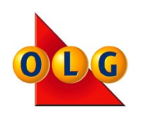

# Table of Contents

| THE LOTTERY TERMINAL                   | 1  |
|----------------------------------------|----|
| Signing On and Off                     | 3  |
| Communication & Transaction Icons      | 5  |
| Main Menu                              | 6  |
| Insider Identification                 | 7  |
| Customer Total                         | 9  |
| Training Mode                          |    |
| Changing the Paper                     |    |
| General Cleaning Information           |    |
| SOCIAL RESPONSIBILITY                  |    |
| Customer Service                       | 14 |
| Scenarios                              | 15 |
| Scenario 1 - Making Exceptions         | 16 |
| Scenario 2 - Always a Next Time        |    |
| Scenario 3 - Dealing with Intimidation |    |
| Acceptable Forms of ID                 |    |
| LOTTERY & SPORTS                       |    |
| Ways to Play OLG Games                 | 21 |
| Printing Tickets: Navigation           |    |
| Producing Quick Pick Tickets           | 23 |
| Quick Pick Packs                       | 24 |
| Watch 'N Win Games                     | 25 |
| Producing Slipless Play Tickets        |    |
| Selection Slips                        | 27 |
| Producing Selection Slip Tickets       |    |
| Using Mobile Devices                   |    |
| Lotto Ticket Overview                  |    |
| Overview of Sports Lottery Games       |    |
| OLG Sports Game List                   |    |
| Printing Sports Game Lists and Results |    |
| Paper and Mobile Coupons               |    |
| OLG Gift Cards                         |    |
| Activating Lotto Gift Cards            |    |
| Redeeming Lotto Gift Cards             | 40 |
| Cancelling Tickets                     | 42 |

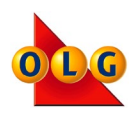

| INSTANT GAMES                                           |    |
|---------------------------------------------------------|----|
| INSTANT Ticket Activation                               | 45 |
| INSTANT Ticket Functions – Overview                     |    |
| Pack Inventory/Launch Reports                           |    |
| INSTANT Ticket Returns                                  |    |
| How to Deactivate and Return INSTANT Tickets            | 49 |
| Deactivating a Range of INSTANT Tickets                 | 50 |
| VALIDATION                                              |    |
| OLG's Validation Policy                                 | 51 |
| Validating Lotto and Sports Tickets                     |    |
| Manual Ticket Validation                                | 53 |
| INSTANT Ticket Validation                               | 54 |
| Prize Payout Limits                                     | 55 |
| Two-Stage Validation                                    | 56 |
| Repurchase Option                                       | 57 |
| Ticket Checker                                          | 58 |
| Retailer Receipts                                       | 58 |
| Draws Remaining - Exchange Tickets                      | 60 |
| Free Play Tickets - Adding ENCORE                       | 62 |
| Watch 'N Win Games with Instant Wins - Exchange Tickets | 63 |
| Big Wins!                                               | 65 |
| TERMINAL REPORTS                                        |    |
| Reports Menu                                            |    |
| Winning Numbers                                         | 67 |
| Financial and Sales Reports                             |    |
| Invoice Statements                                      |    |
| Printing Invoices and INSTANT Ticket Reports            | 72 |
| Pack Activation Payment Schedule                        | 75 |
| Retailer Commissions - Bonus Commissions                |    |
|                                                         |    |

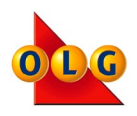

## THE LOTTERY TERMINAL

| This section  | • | Name each Lottery Terminal component  |
|---------------|---|---------------------------------------|
| will show you | • | Sign on and off the Lottery Terminal  |
| how to:       | • | Change the terminal paper             |
|               | • | Clean the terminal and its components |

Let's begin by taking a look at the Lottery Terminal components.

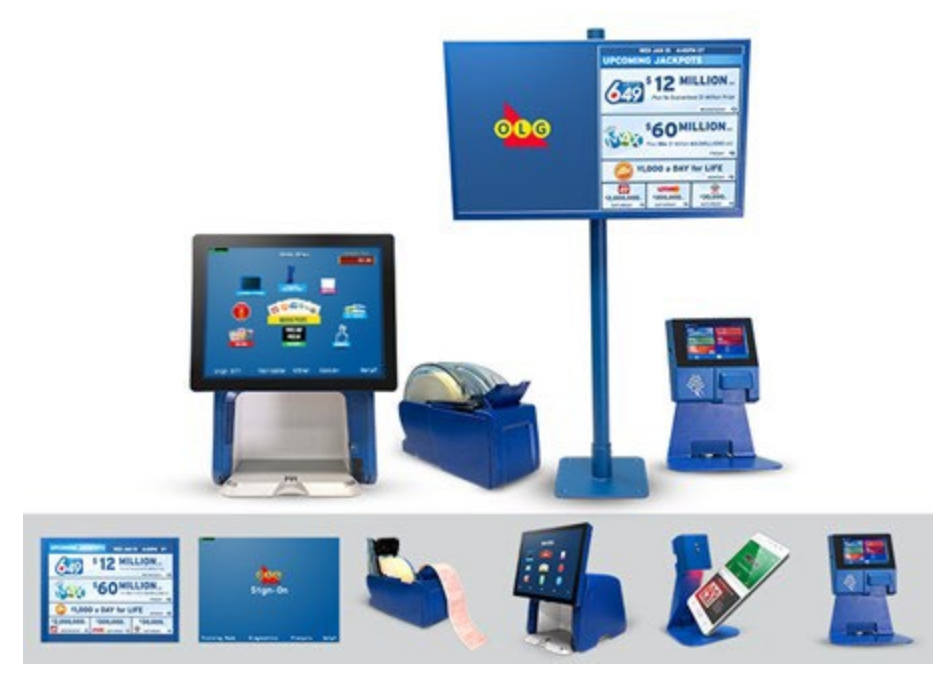

#### **Communication Equipment**

Your Communication Equipment allows your Lottery Terminal to communicate with OLG. You may have one or more of the components shown here. Ensure that your equipment:

- Is within 3 feet of the terminal and in a well-ventilated area with the front and back accessible
- Is not in a drawer, or near dust & dirt; wipe the equipment down weekly with a dry, lint-free cloth
- Lays flat with nothing on top of it or covering it

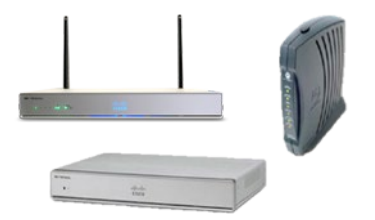

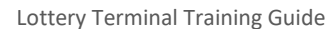

## **Customer Display Unit**

The Customer Display Unit provides the customer with prize information, jackpot amounts and promotional messages.

This unit can be portrait or landscape orientation, and must be visible to the customer at all times.

## Retailer Display Screen

Use the Retailer Display Screen to navigate the terminal screens and produce tickets for customers. The touch screen is heat sensitive and will respond to your fingertips.

#### Printer

The Printer uses thermal paper to print tickets, receipts and reports.

## **Optical Reader**

Use the Optical Reader to read Selection Slips, Gift Cards, and perform all Lotto and INSTANT ticket validations and cancellations.

The terminal's power button is to the right of the Optical reader.

## Customer Barcode Reader (BCR)

Retailers activate the BCR and customers use it to redeem e-Gift Cards, e-coupons and e-slips.

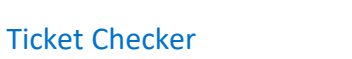

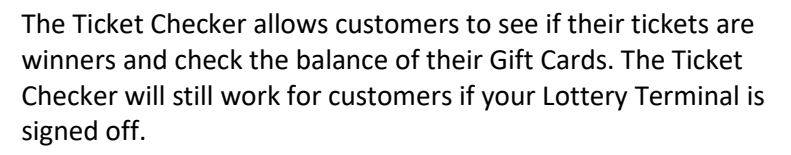

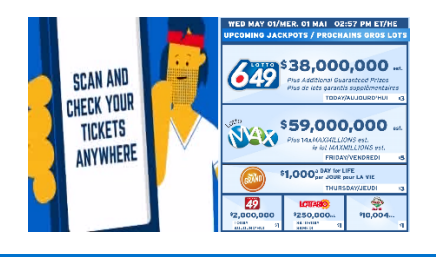

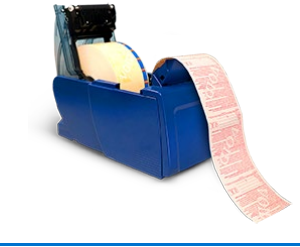

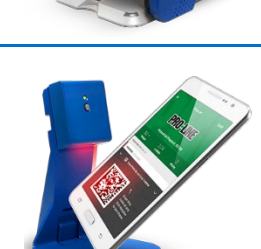

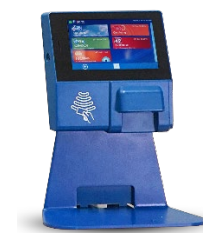

#### The Lottery Terminal

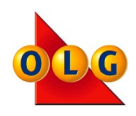

## **Signing On and Off**

The Sign-On screen allows you to sign-on to the Lottery Terminal. The terminal has both a live mode and a Training Mode.

## Step 1

Touch Sign-On to display the numbered keypad

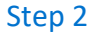

Enter your Terminal Number and touch OK

#### Step 3

Enter your Pass Number and touch OK

## Step 4

The terminal will take 2 - 3 minutes to sign-on to the main menu and the following reports will print:

- News Message: Important news from OLG
- Unclaimed Prize Report: Shows unclaimed INSTANT ticket prizes.
- Sign-on Slip: The sign-on slip confirms that the terminal has signed on successfully.

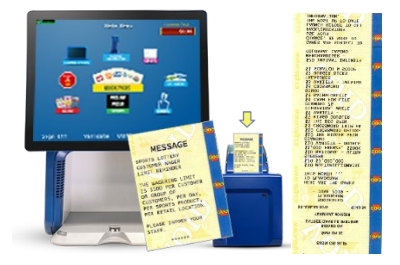

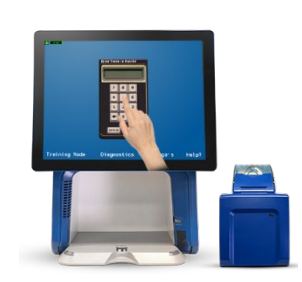

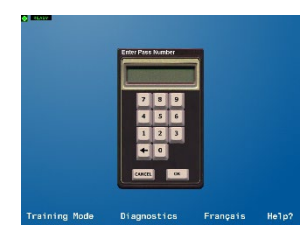

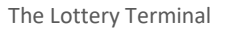

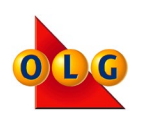

check

## What numbers are required to Sign-On to the terminal?

- Your terminal number and pass number
- Your employee number and pass number
- Your phone number and pass number

## When should you sign off your terminal? (Select all that apply.)

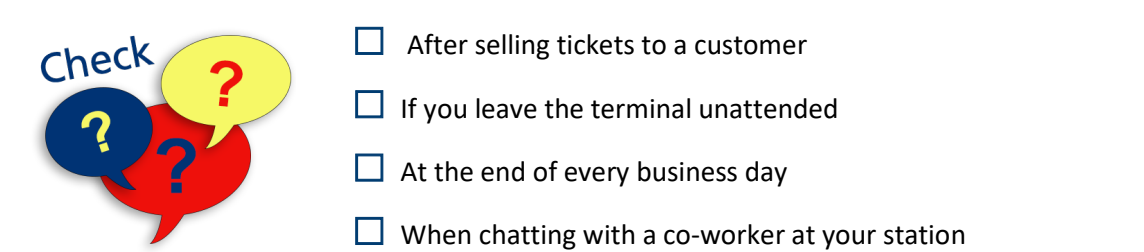

# What should you do if a Lottery Terminal component is not working properly?

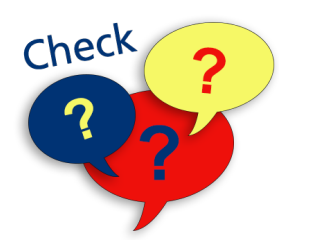

- Power off the terminal
- Call the OLG Support Centre immediately
- Wait for OLG to call your store

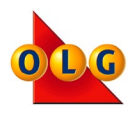

## **Communication & Transaction Icons**

The communication icon and transaction icon are located in the top left corner of the Retailer Touch Screen and indicate the status of the Lottery Terminal. To process a transaction, a green diamond and the word "READY" must appear. If you see the word "WORKING" and a flashing green diamond, this is normal behaviour when the terminal is downloading an update.

#### **Communication Icon**

#### **Transaction Icon**

| lcon<br>Colour | Description                                                                |
|----------------|----------------------------------------------------------------------------|
| GREEN          | Terminal is connected to the OLG                                           |
| DIAMOND        | gaming system.                                                             |
| YELLOW         | Terminal detects traffic on the line.                                      |
| TRIANGLE       | Wait for a green or red icon.                                              |
| RED X          | Terminal is not communicating, call the OLG Support Centre for assistance. |

| lcon<br>Status | Description                                                                      |
|----------------|----------------------------------------------------------------------------------|
| READY          | Terminal is ready to process a transaction.                                      |
| WORKING        | Terminal is processing a transaction.                                            |
| RETRY          | Terminal is trying to connect, call<br>the OLG Support Centre for<br>assistance. |

## **Terminal Gaming System Hours**

|                              | Mon    | Tues   | Wed    | Thur   | Fri    | Sat    | Sun    |
|------------------------------|--------|--------|--------|--------|--------|--------|--------|
| Sales Open                   | 3:30am | 5:30am | 3:30am | 3:30am | 3:30am | 3:30am | 3:30am |
| Validations Open             | 4:00am | 5:30am | 4:00am | 4:00am | 4:00am | 4:00am | 4:00am |
| Sales & Validations<br>Close | 2:00am | 1:00am | 2:00am | 2:00am | 2:00am | 2:00am | 2:00am |

Retailers may continue to sell INSTANT tickets when the terminal is offline, but can only print OLG Lotto tickets during the gaming system hours.

Ticket validations are only available when the terminal is online. If a customer presents a ticket outside of the terminal hours of operation, the retailer cannot validate the ticket or pay any prizes.

Some games or events may not be available during all gaming system hours. Terminal messaging will notify the retailer. Call the OLG Support Centre with any questions.

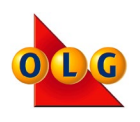

## Main Menu

Once you sign-on to your terminal, the Main Menu will display. From there you have access to all other menus and terminal features.

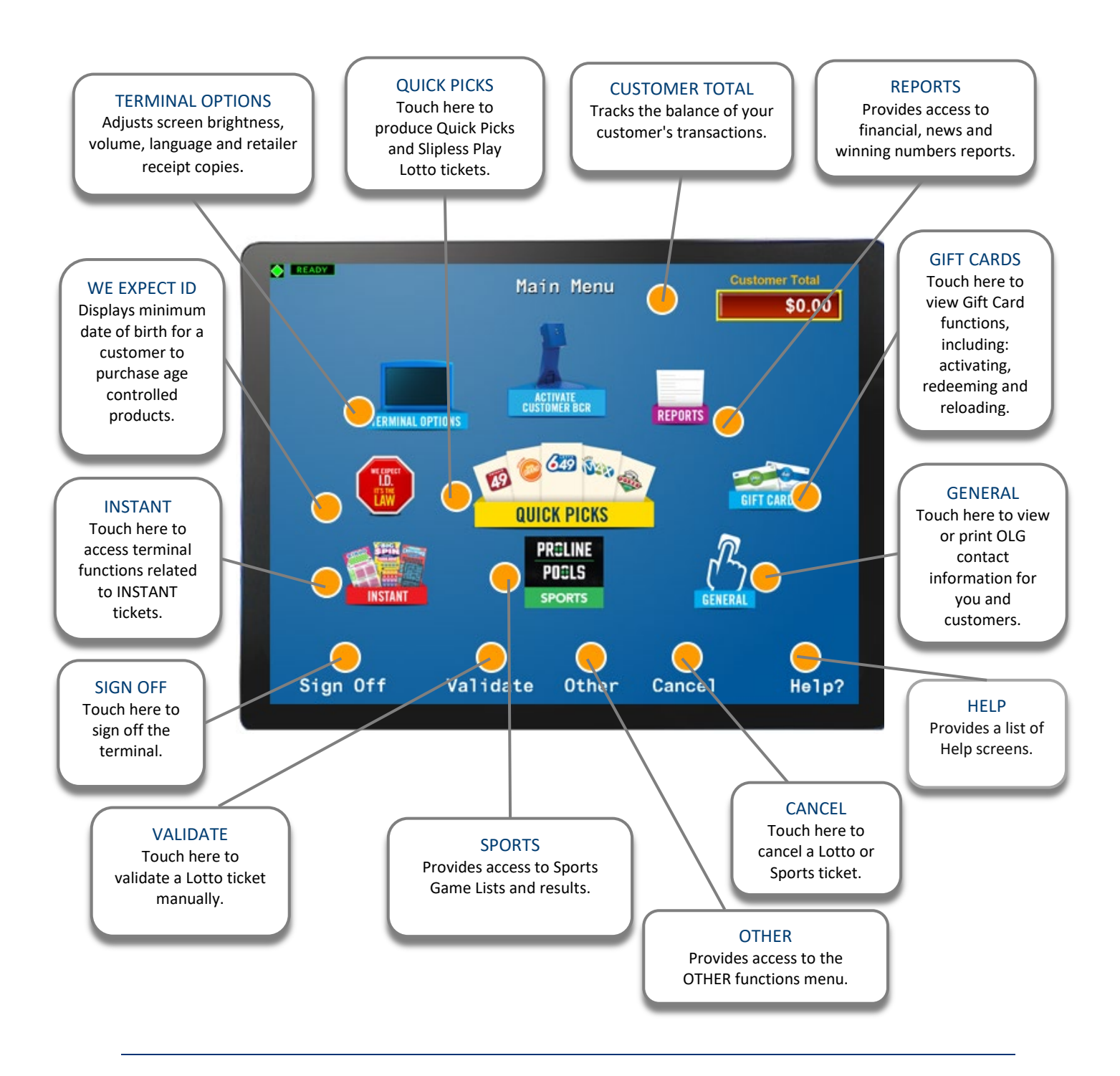

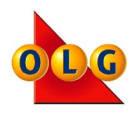

## **Insider Identification**

All retailers and employees who handle OLG products are required to identify themselves to OLG using the Retailer Identification menu on the Lottery Terminal. The Lottery Terminal has a Print Employee List feature that allows you to see a list of all employees who have completed Retailer Identification.

Managers can enter information on behalf of their employees, as long as the employees have given them permission to do so. Insider Identification should be the first thing you do when your Lottery Terminal is activated

## **Retailer Identification - Print Employee List**

The Print Employee List function will list all employees at your location who have completed Retailer Identification.

## To print an Employee List:

- 1. From the OTHER Functions Menu, touch RETAILER IDENTIFICATION.
- 2. Touch PRINT EMPLOYEE LIST and the report will print.
- Place a check mark beside any employee names to be removed from the list, then call the OLG Support Centre to report the changes.

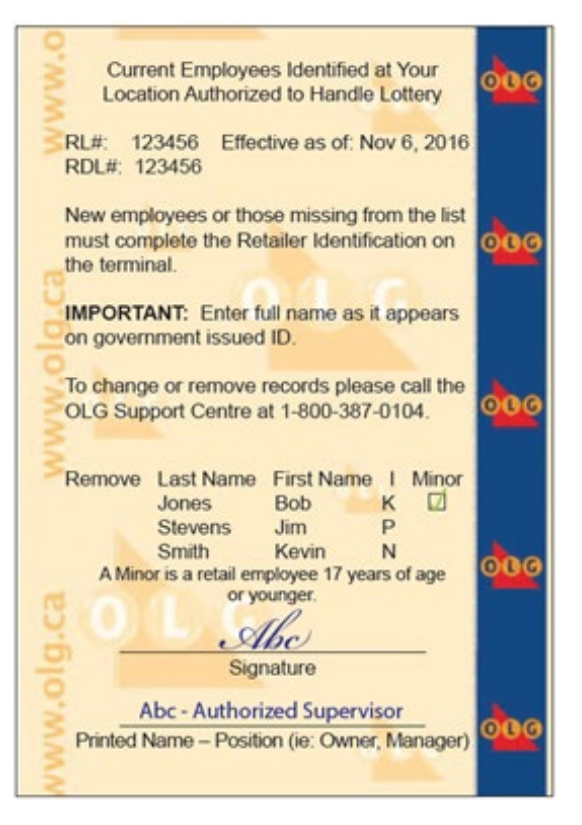

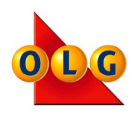

## **Insider Identification Instructions**

Follow the instructions below to complete Insider Identification. To remove employees who no longer work at your store, please call the OLG Support Centre at 1-800-387-0104.

All retailers and employees who handle OLG products are required to identify themselves to OLG using Retailer Identification. To access this feature touch OTHER, then touch RETAILER IDENTIFICATION.

To complete Retailer Identification:

- 1. From the Retailer Identification page, touch COMPLETE INSIDER IDENTIFICATION.
- 2. Read the Retailer Code of Conduct and select ACCEPT.
- Enter First Name, Middle Initial and Last Name as per Government issued ID, select OK for each pop up.
- 4. If you are 18 years of age or older, select YES, and enter year of birth, month of birth and day of birth. If you are not 18 years or older, select NO.
- 5. Confirm the information is correct on the pop up message and select OK.

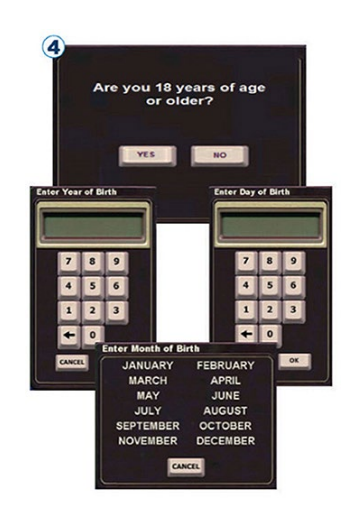

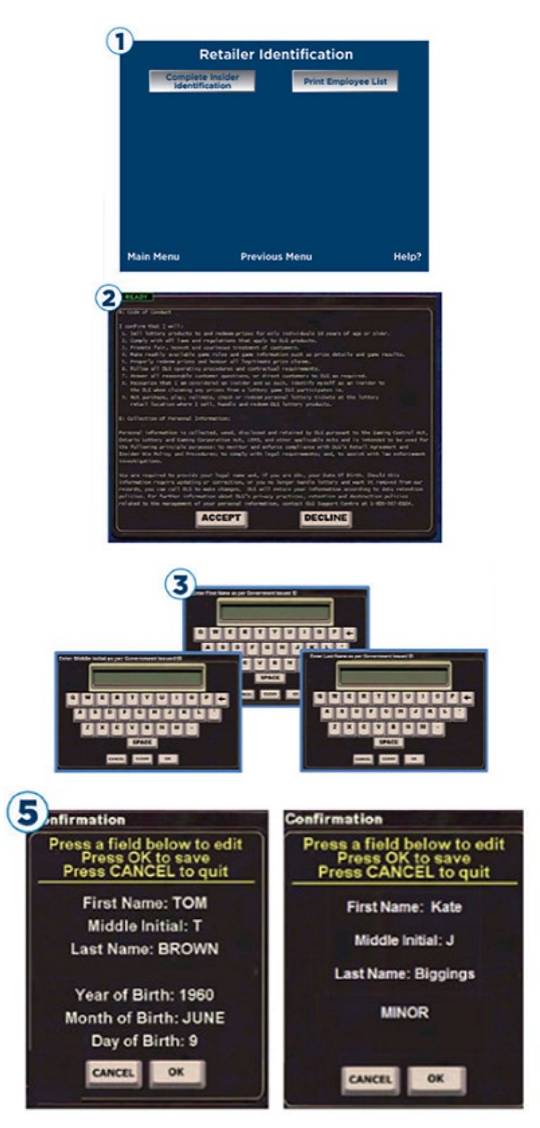

**Note:** To ensure your store's information is always accurate, notify OLG if an employee was entered into our database incorrectly, has changed their legal name, has reached 18 years of age, or is no longer employed at your location. Each employee should only be entered one time.

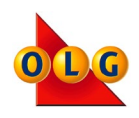

## **Customer Total**

The Customer Total tracks purchases and any balance owning to or from the customer. Press the Customer Total icon on the Main Menu for a detailed summary.

There are three ways to close the Customer Total screen:

**Cancel:** Closes the screen and does not change the total

**Print:** Prints a copy of the summary, returns the balance to zero and closes the screen. Use this feature if the customer would like a receipt for their lottery purchases.

**Close-out:** Zeroes the balance and closes the screen.

|                            | NUMBER | AMOUNT | ENCORE  |
|----------------------------|--------|--------|---------|
| LOTTO MAX                  | 0      | \$0.00 | \$0.00  |
| LOTTARIO                   | Ó      | \$0.00 | \$0.00  |
| LOTTO 6/49                 | 1      | \$3.00 | \$1.00  |
| DAILY GRAND                | 0      | \$0.00 | \$0.00  |
| ONTARIO 49                 | Ó      | \$0.00 | \$0.00  |
| PICK-2                     | 0      | \$0.00 | \$0.00  |
| PICK-3                     | 0      | \$0.00 | \$0.00  |
| PICK-4                     | 0      | \$0.00 | \$0.00  |
| DAILY KENO                 | 0      | \$0.00 | \$0.00  |
| LIGHTNING LOTTO            | 0      | \$0.00 |         |
| POKERLOTTO                 | 0      | \$0.00 |         |
| ALL IN                     | 0      | \$0.00 |         |
| WHEEL OF FORTUNE LOTTO     | 0      | \$0.00 |         |
| MEGADICE LOTTO             | 0      | \$0.00 |         |
| INSTANT TOP UP             | 0      | \$0.00 |         |
| PROLINE                    | 0      | \$0.00 |         |
| POOLS                      | 0      | \$0.00 |         |
| INSTANT                    | 0      | \$0.00 |         |
| CANCEL                     | 0      | \$0.00 |         |
| VALID                      | 0      | \$0.00 |         |
| GIFT CARD ACTIVATIONS      | 0      | \$0.00 |         |
| SALES SUB TOTAL            |        | \$4.00 |         |
| VALIDATION SUB TOTAL       |        | \$0.00 |         |
| GIFT CARD REDEMPTION SUB T | OTAL   | \$0.00 |         |
| CUSTOMER O                 |        | \$4.00 |         |
| CANCEL                     | PRINT  | CL     | OSE-OUT |

The Customer Total does not automatically zero out the balance after each customer. Be sure to choose close-out (or Print) after each customer to keep their purchases separate.

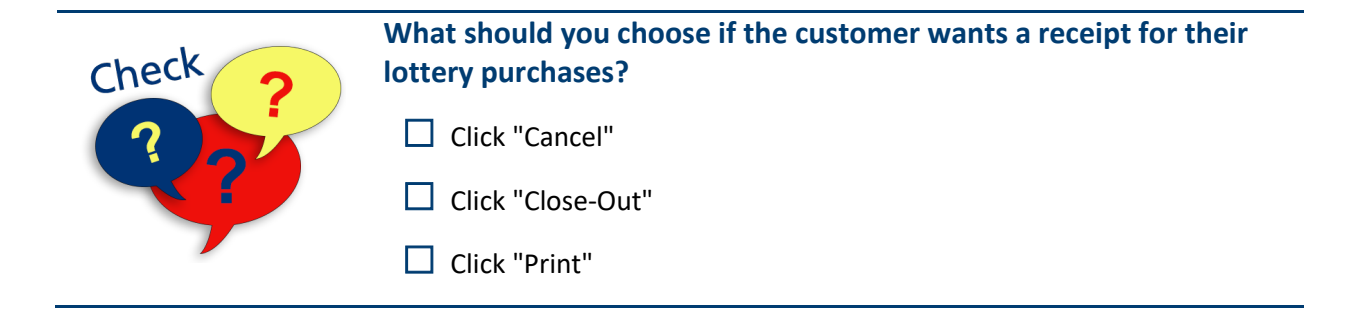

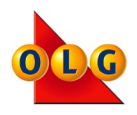

## **Training Mode**

The Lottery Terminal has both a live mode and a Training Mode. Training Mode lets you practice using the terminal or show employees how to perform different functions without printing live tickets. All tickets printed in Training Mode are clearly marked VOID and cannot be sold to customers.

## Step 1

Touch Training Mode, located on the bottom left of the screen. A gold Training Mode icon will appear at the top left of the screen.

## Step 2

**Touch Sign-On** 

## Step 3

Enter Terminal #999999 and touch OK.

## Step 4

Enter Pass #123456 and touch OK.

Note: The terminal number and password for Training Mode can also be found at the front of this guide.

## Step 5

- 1. To sign off from training mode, touch Sign-Off.
- 2. Touch Training Mode to remove the gold icon from the top left side of the screen.
- 3. Touch Sign-On.
- 4. Enter your own terminal and pass number.

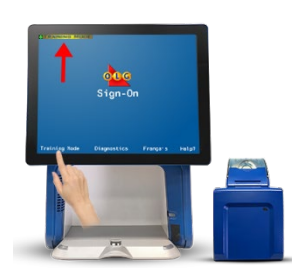

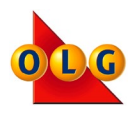

# Where can you find the terminal number and password for Training Mode?

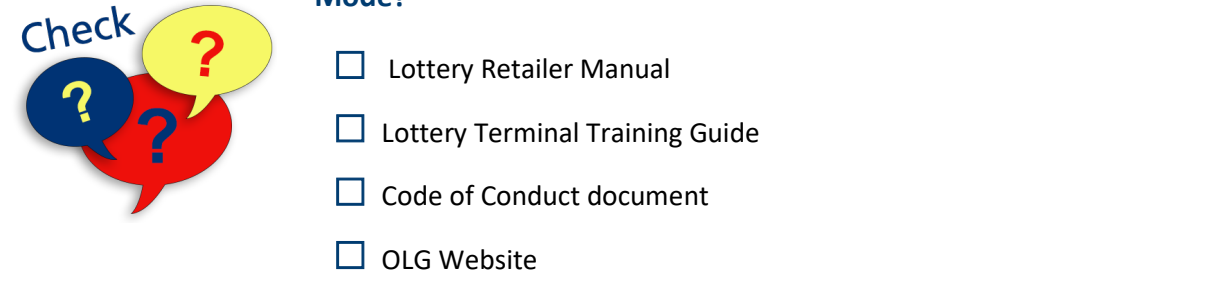

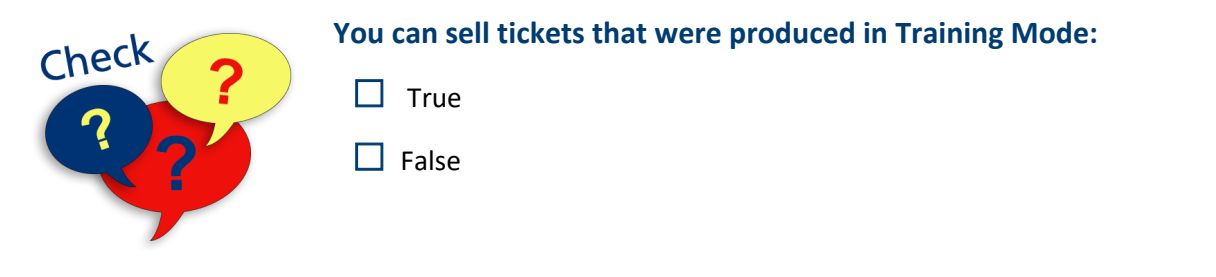

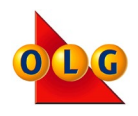

## **Changing the Paper**

The Lottery Terminal will alert you when the paper is low. When changing the paper, please use OLG paper stock only. If you are low on stock, please call OLG.

Extra paper rolls need to be stocked in a cool dry place. Do not stack the paper roll cases or place objects on top. This will damage the paper rolls and cause the Printer to function improperly. Do not use a roll that is misshapen or bent.

## Step 1

Pull the blue printer latch forward.

## Step 2

Slide the clear cover back and remove the old paper roll.

## Step 3

Insert the new roll with the blue stripe and OLG logo on the right and pull the paper edge forward.

#### Step 4

5. Slide the cover forward and firmly close the latch.

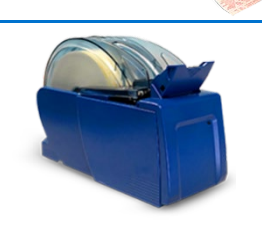

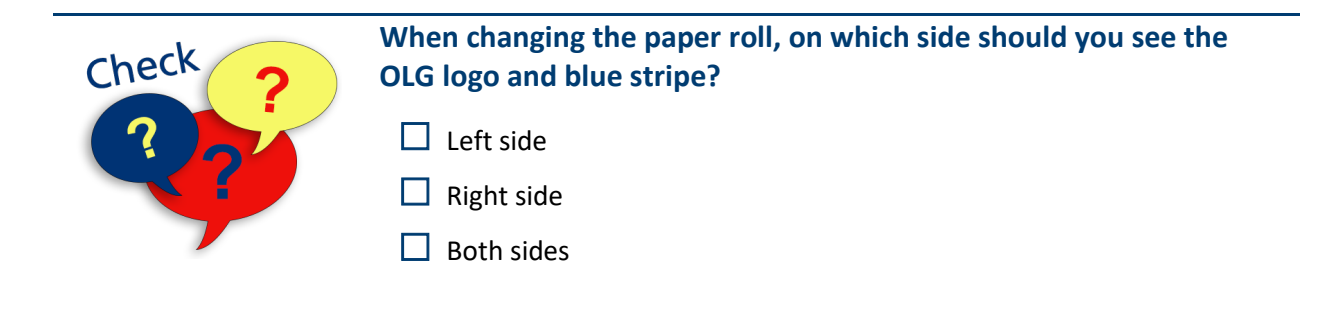

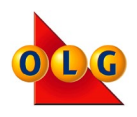

## **General Cleaning Information**

It is important to keep the Lottery Terminal and all the components clean.

#### **General Cleaning**

Use a soft, lint-free and non-abrasive cloth, moistened with clean water to clean the Lottery Terminal.

**NEVER** use an abrasive cloth or glass cleaner as this could damage the terminal.

**NEVER** spray water directly onto the Lottery Terminal or any of the components, including the printer. If any liquids are spilled on the terminal, call the OLG Support Centre immediately.

#### Cleaning the Optical Reader

To clean the Optical Housing and the Camera Glass:

- 1. Power off the Lottery Terminal (button to the right of the Optical Reader)
- 2. Moisten a non-abrasive, soft cloth with clean water
- 3. Wipe down the entire scanning surface, including the Camera Glass on the roof of the Optical Reader
- 4. Dry the surfaces with a lint-free cloth
- 5. Power on the Lottery Terminal and Sign-On

#### **Cleaning the Printer**

To clean the Printer:

- 1. Power off the Lottery Terminal (button to the right of the Optical Reader)
- 2. Moisten a non-abrasive, soft cloth with clean water
- 3. Open the Printer and remove the paper roll Dry the surfaces with a lint-free cloth
- 4. Wipe down the printer head, the 3 small white rollers, the plates and rollers
- 5. Dry the surfaces with a lint-free cloth
- 6. Replace the paper and close the printer
- 7. Power on the Lottery Terminal and Sign-On

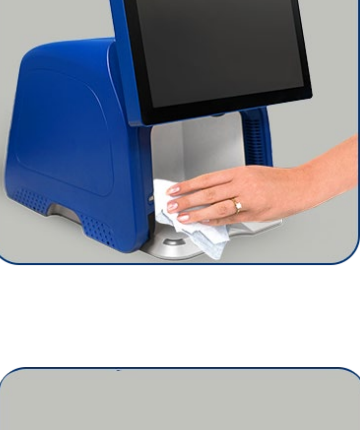

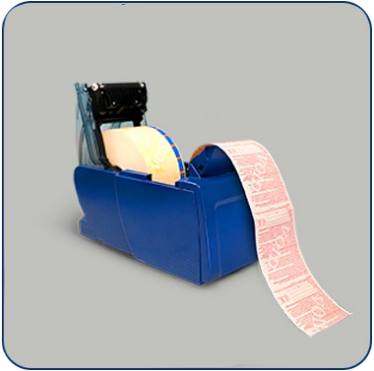

The printer should be cleaned once a week and whenever you change the paper roll.

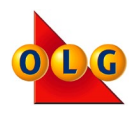

## SOCIAL RESPONSIBILITY

| This section  | • | Assist customers with any OLG inquiries    |
|---------------|---|--------------------------------------------|
| will show you | • | Request acceptable ID in various scenarios |
| how to:       |   |                                            |

## **Customer Service**

If a customer requires assistance with playing OLG games, claiming prizes, etc., have them call our Customer Support line at 1-800-387-0098. We are here to help you help your customers. Our number can also be found on the back of all OLG tickets or by selecting "General" on the Main Menu of the terminal.

## It's the Law

In Ontario, the sale of lottery tickets to anyone under 18 is prohibited by law. Before selling or validating an OLG product, ask for government-issued photo ID from anyone who looks under the age of 25.

Selling to minors can result in disciplinary action including an individual fine of up to \$50,000. A Corporation that employs a seller can be liable to pay a fine up to \$250,000.

I will sell lottery products and redeem prizes only to individuals 18 years of age or older.

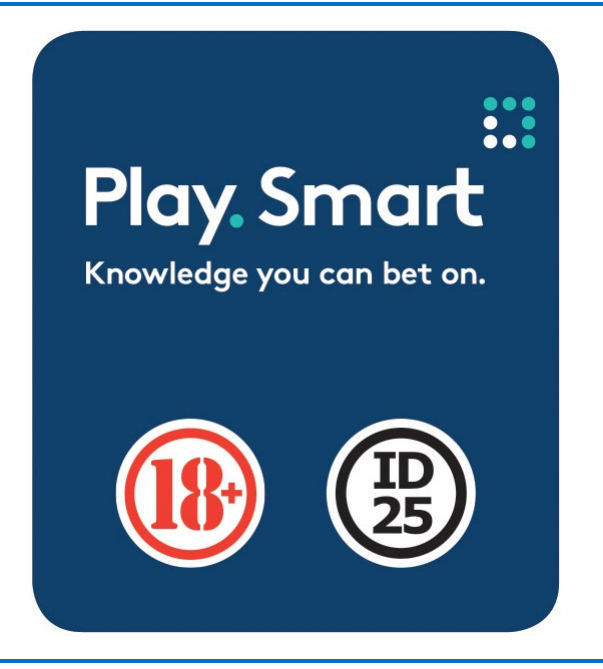

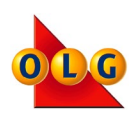

## **Scenarios**

In the following scenarios, Amy the new OLG Retailer and her employee Raymond, have reviewed the Retailer Policy Manual, and know that they can't validate, redeem, or sell any lottery tickets to customers under 18 years of age. They also know that they must ask for ID from anyone that looks younger than 25. Various customers come into the store throughout the day that try to get around providing ID when requested.

We've provided some scenarios to help train you and your staff on asking customers for ID. Go through each scenario and decide whether Amy and Raymond should sell the customer a ticket, or refuse the sale.

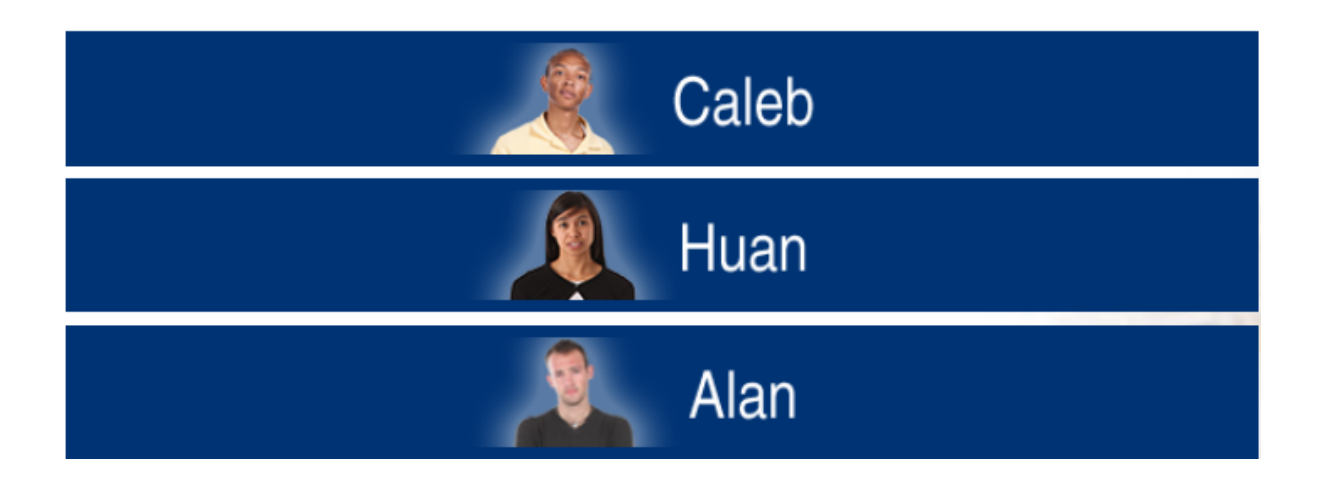

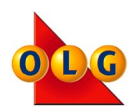

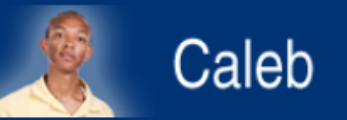

## **Scenario 1 - Making Exceptions**

#### Amy:

"May I please see your ID?"

#### Caleb:

"I don't have my ID with me. Can't you make an exception this one time?"

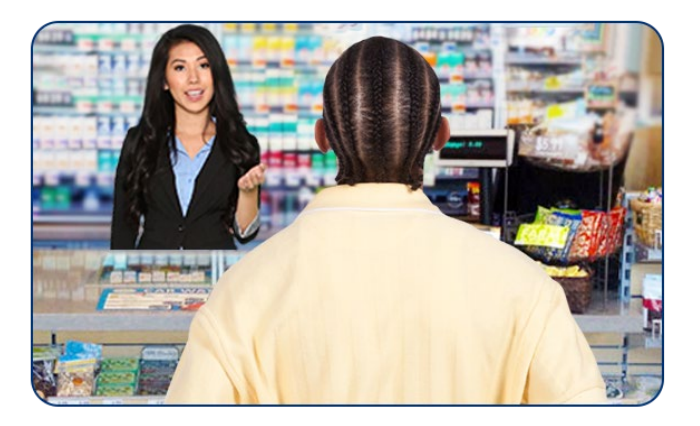

## What should Amy do?

## Refuse to sell the ticket to Caleb.

Here is a helpful response to let your customers know that when it comes to ID25 there are no exceptions.

"I'm sorry, but I have no choice. I need to see government-issued photo ID for anyone who looks younger than 25."

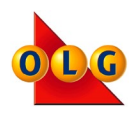

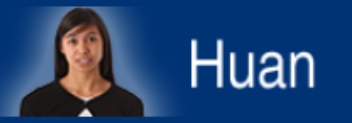

## Scenario 2 - Always a Next Time

#### **Raymond:**

"May I please see your ID?"

#### Huan:

"I must have left it in my wallet at home. I will bring it next time, I promise."

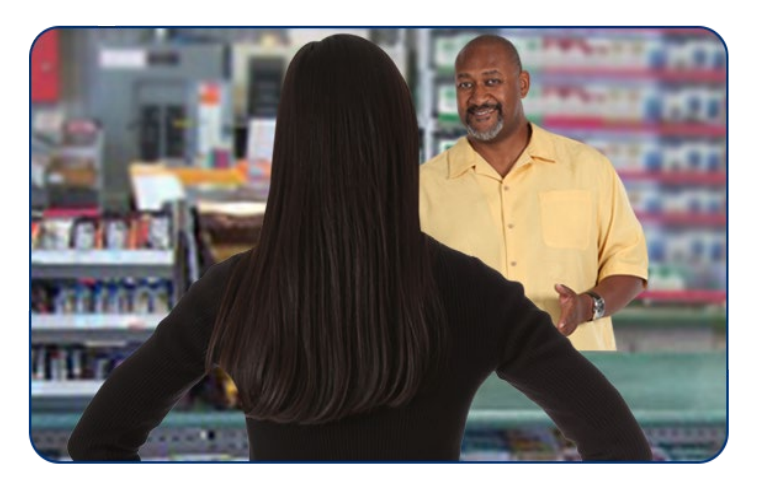

## What should Raymond do?

## Refuse to sell the ticket to Huan.

Try this response when explaining to customers what your legal obligations are when it comes to age controlled products.

*"I'm sorry, but I have no choice. Selling lottery tickets to minors is against the law; therefore, I need to see government-issued ID from anyone who looks younger than 25."* 

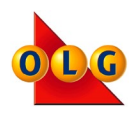

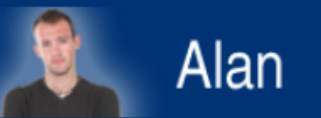

## **Scenario 3 - Dealing with Intimidation**

#### Amy:

"May I please see your ID?"

#### Alan:

"Give me a break! I'm 23! If you won't sell it to me, then I'll just go somewhere else."

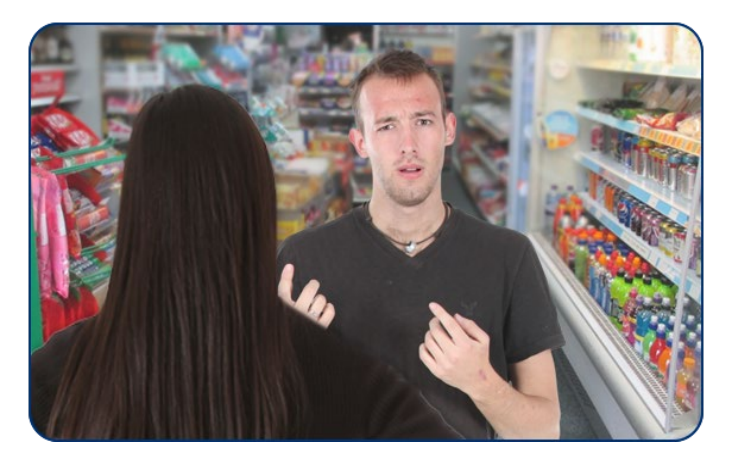

## What should Amy do?

### Refuse to sell the ticket to Alan.

Here is a response you can use to help customers understand that ID25 applies to everyone who appears under the age of 25.

"I'm really sorry. This isn't personal, but we could be fined or suspended if we sell tickets to minors. That means I need to ask anyone who looks younger than 25 for government-issued photo ID."

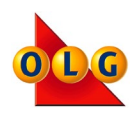

## **Acceptable Forms of ID**

The following are acceptable forms of identification:

- A Driver's Licence
- An Ontario Photo Card
- A Passport
- A Canadian Citizenship Card
- A Possession-Only Licence (POL) or Possession and Acquisition Licence (PAL)
- A BYID Card issued by the Liquor Control Board of Ontario (LCBO)
- A Certificate of Indian Status Card
- Any other Government-Issued Photo ID

## **Guidelines to Help You and Your Employees**

- If a customer does not look 25 years of age or older, ask for government-issued photo ID
- Do not sell to a minor even if the parent or guardian approves
- Do not sell to an adult if you know the adult is purchasing the ticket for a minor
- Discourage adults from letting minors pick their tickets or numbers
- Ask customers wearing a facial covering (Veil, Sunglasses, Mask, Motorcycle Helmet) to remove the covering while you check their government-issued photo ID
- Do not let minors use the Ticket Checker
- Refer all customer complaints to OLG

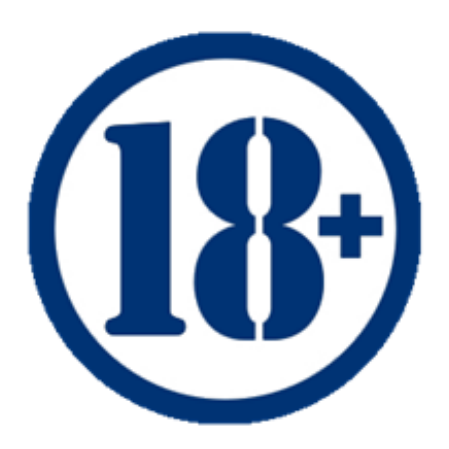

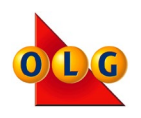

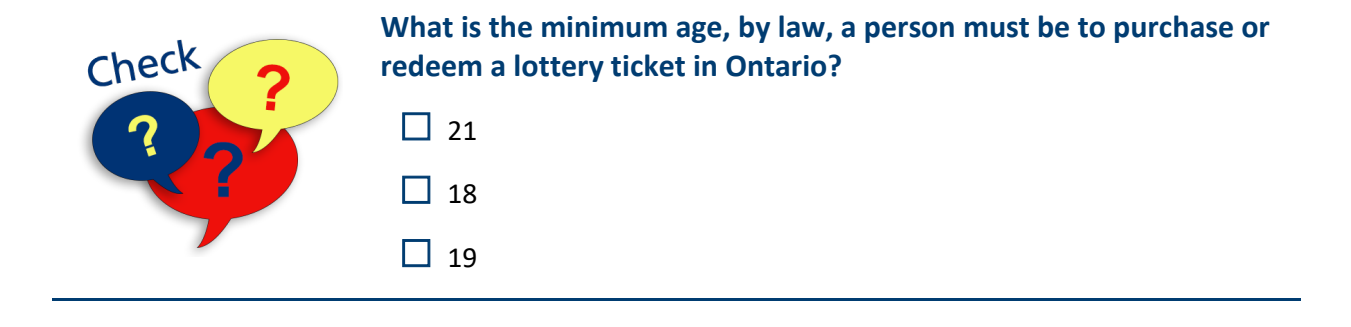

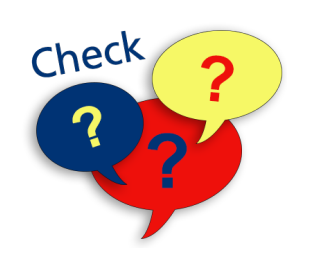

Is the following statement True or False?

"Before selling an OLG product, you need to check for governmentissued ID for anyone who appears to be under the age of 25."

| 🗌 True |
|--------|
|--------|

False

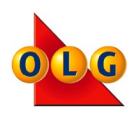

## LOTTERY & SPORTS

|              | <ul> <li>Recognize the ways a customer can play OLG Lotto games</li> </ul>                           |
|--------------|----------------------------------------------------------------------------------------------------|
| This section | <ul> <li>Print Lotto tickets<br/>(Quick Picks, Slipless Play, Selection Slips and Mobile)</li> </ul> |
| how to:      | <ul> <li>Print Sports Game Lists and results</li> </ul>                                              |
|              | <ul> <li>Identify the wager limits for OLG Sports Games</li> </ul>                                   |
|              | <ul> <li>Cancel OLG Lotto tickets</li> </ul>                                                         |

## Ways to Play OLG Games

There are numerous ways a customer can play OLG Lotto games like LOTTO MAX, DAILY KENO and LOTTO 6/49:

| QUICK PICK      | Customer's selections are randomly generated by the Lottery Terminal.<br>Some Quick Pick games are Watch 'N Win games. |
|-----------------|----------------------------------------------------------------------------------------------------|
| SLIPLESS PAY    | Customers select their own numbers, which are entered into the Lottery Terminal by the retailer.                       |
| SELECTION SLIPS | Customers select their own numbers by filling out a Selection Slip.                                                    |
| MOBILE DEVICE   | Customers build their own ticket on their mobile device and scan a Digital Barcode with the Customer Barcode Reader.   |

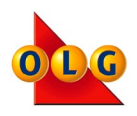

## **Printing Tickets: Navigation**

#### Quick Picks

## The Quick Pick Screen

Each Quick Pick screen allows you to create a Lotto ticket with the customer's choices, based on each game.

Number of boards, draws and ENCORE allowed depends on which Lotto game you've selected.

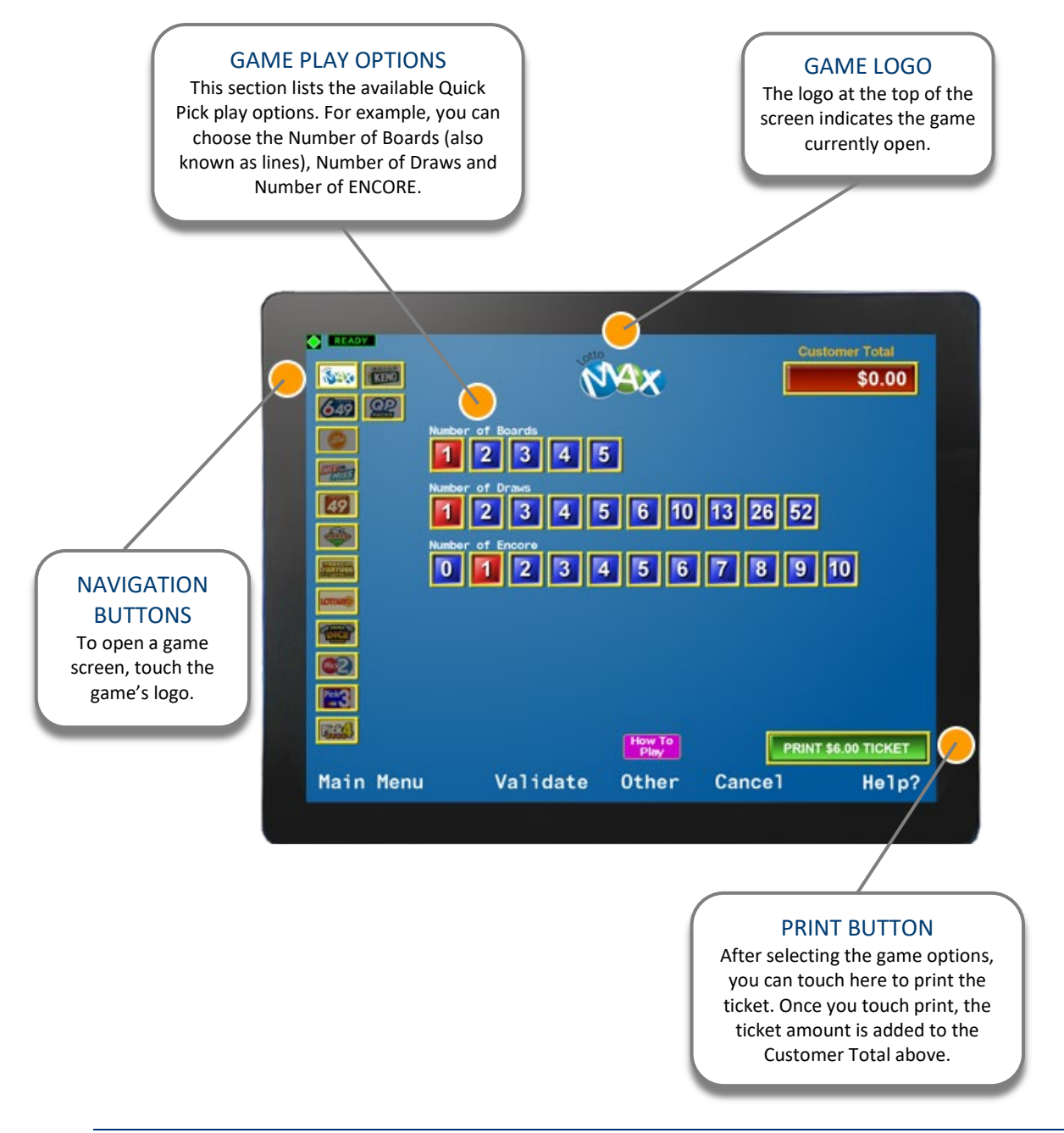

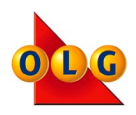

## **Producing Quick Pick Tickets**

#### Step 1

Touch the Quick Picks logo on the Main Menu screen.

#### Step 2

Touch the appropriate game logo.

#### Step 3

Select the customer's choice for each game play option.

#### Step 4

Touch the PRINT button and the ticket will print.

#### Note:

Some games require that customers pay before you press PRINT. Be sure to follow all instructions on the Retailer Touch Screen for collecting customer payment.

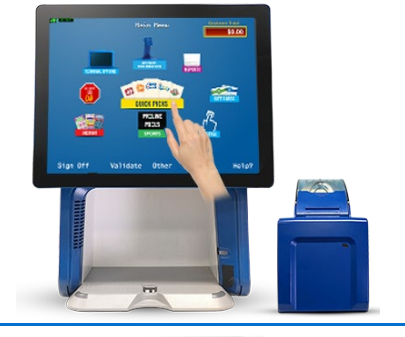

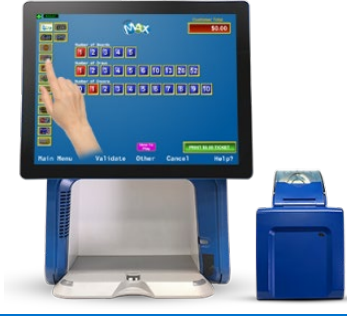

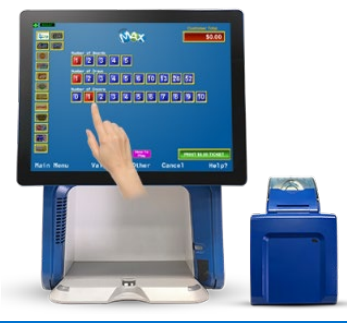

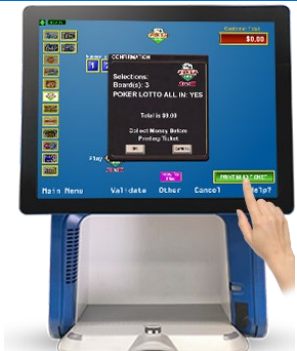

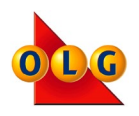

## **Quick Pick Packs**

QUICK PICK PACKS are a convenient way to purchase OLG's most popular draw-based games in one lottery transaction.

OLG offers many different Quick Pick Packs. Quick Pick Packs are subject to change at any time. Here are some examples of the types of Quick Pick Packs OLG offers:

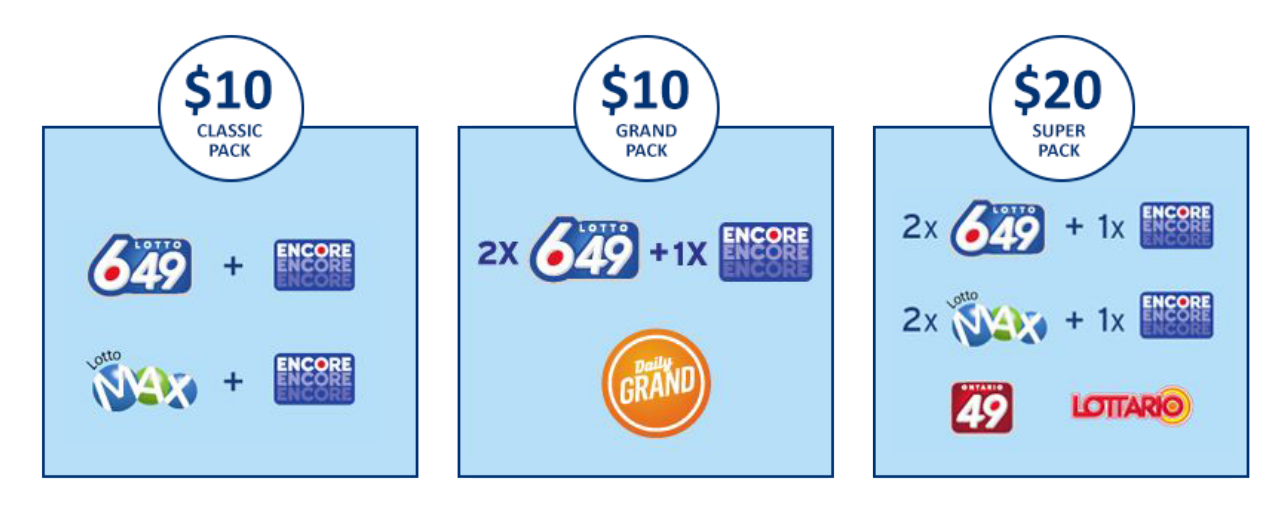

Follow these steps to produce Quick Pick Packs:

- 1. Choose the TYPE of Quick Pick Pack the customer would like.
- 2. Choose the NUMBER of Quick Pick Packs they would like.
- 3. Once you've confirmed the information with the customer, press the PRINT button to print the tickets.

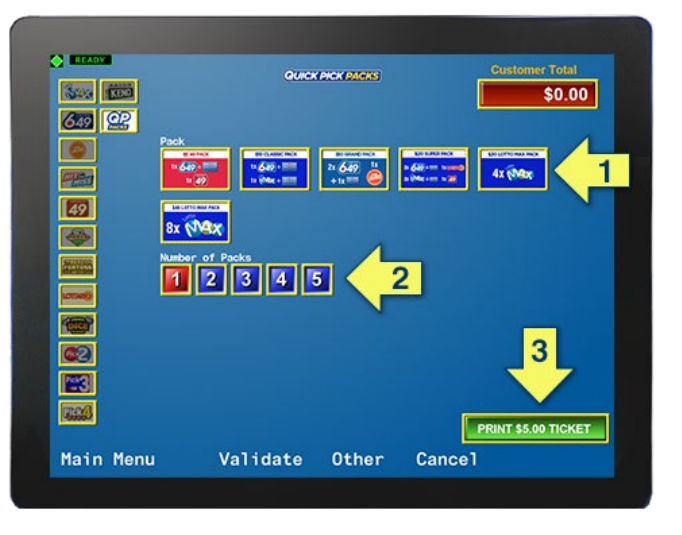

Quick Pick Packs are always Quick Picks – customers cannot choose their selections. All tickets purchased as part of a QUICK PICK PACK will print as individual tickets and will be for the next available draw for each game in the pack.

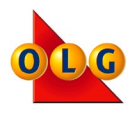

## Watch 'N Win Games

Watch 'N Win Games are an exciting way for customers to play lottery with animated instant wins right in your store! When customers purchase a Watch 'N Win game, they watch the gameplay on the Customer Display Unit for a chance to win instantly, and they keep their ticket for the nightly draw. Most Watch 'N Win Games are Quick Pick games.

Follow all of the prompts on your Retailer Display Screen to get the customer the ticket they would like. You must collect payment for Watch 'N Win games BEFORE pressing **PRINT** on the terminal.

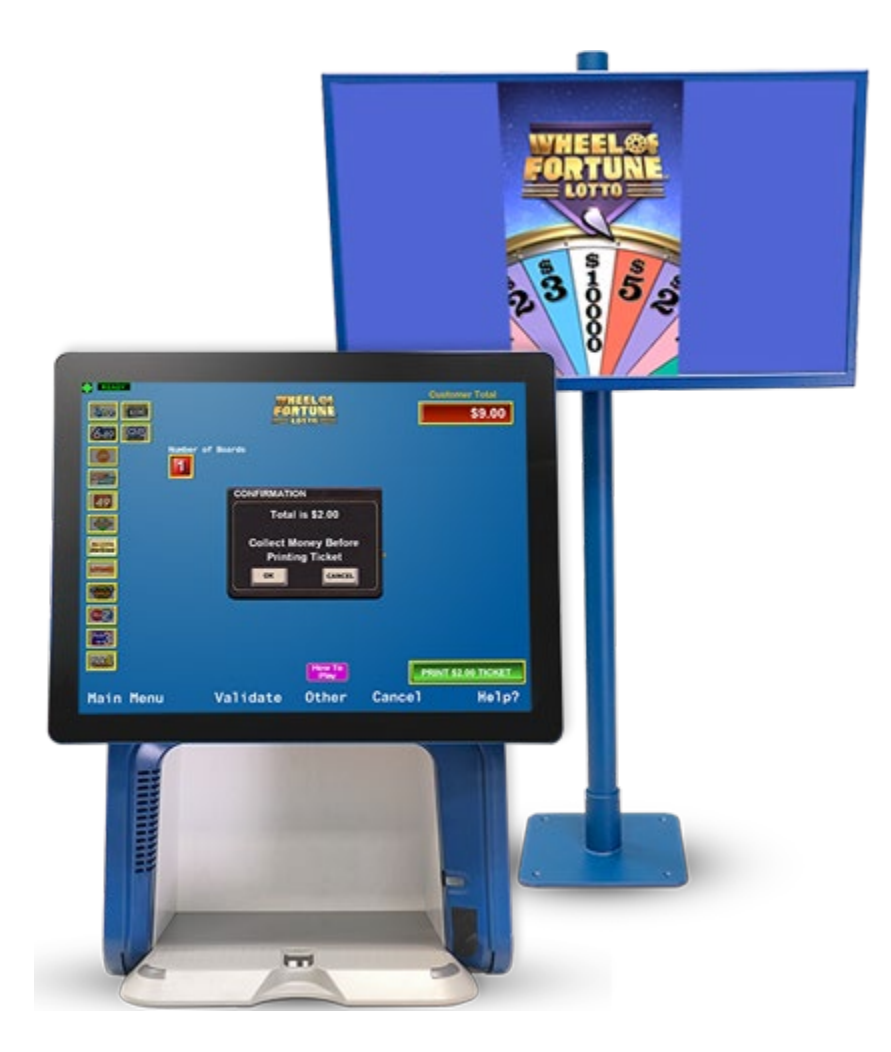

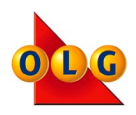

## **Producing Slipless Play Tickets**

#### Step 1

From the appropriate game screen, choose the number of boards.

#### Step 2

Touch the white SP button to enter a Slipless Play selection.

#### Step 3

When then Numbered keypad appears, enter the customer's requested numbers and touch OK.

#### Step 4

Repeat steps 2 and 3 for any additional Slipless Play boards.

#### Step 5

Select the Number of Draws and ENCORE, as requested by the customer, and then touch the PRINT button.

**IMPORTANT:** Always verify selections with your customer before printing and ask the customer to check the numbers on their ticket for accuracy.

Lottery Terminal Training Guide

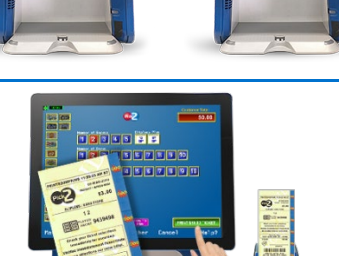

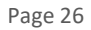

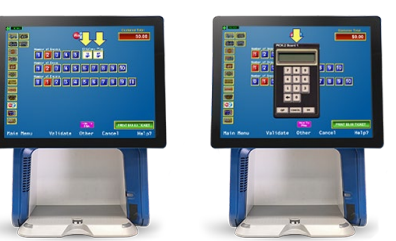

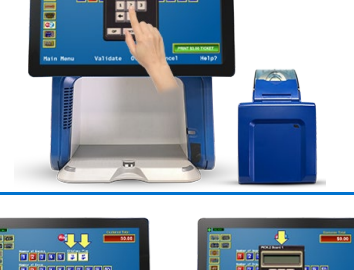

12 SP

5 6

67

8

5

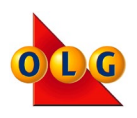

## **Selection Slips**

Customers must choose their numbers, number of boards, number of draws, etc. by completing the selection boxes on their slip.

Ensure the selection boxes have a strike through the box with a pen or pencil (see "Correct" image below).

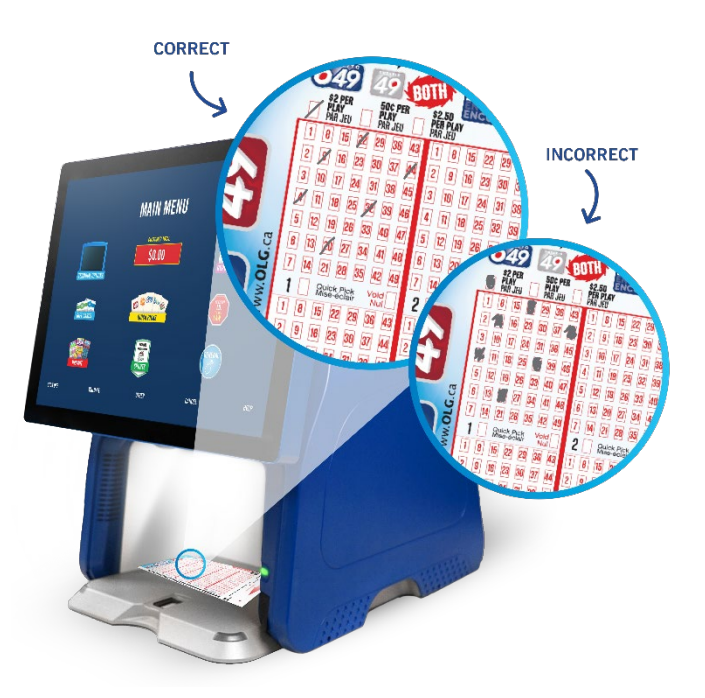

If the selection boxes are entirely filled in, the Lottery Terminal will display one of the pop-up error messages shown below.

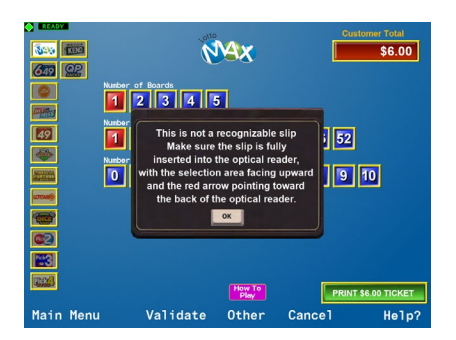

If you receive an error message, inform the customer and ask that they redo their slip.

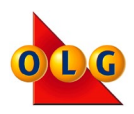

## **Producing Selection Slip Tickets**

#### Step 1

Insert the completed Selection Slip face up into the Optical Reader.

## Step 2

The Optical Reader lights will turn from Green to Red.

#### Step 3

When the Selection Slip has been read, the lights will flash and the Optical Reader lights will return to **Green**.

Stacks of Selection Slips can be placed into the Optical Reader. Once the Optical Reader light turns **Green**, remove the top Selection Slip so the next one can be read.

#### Step 4

Give the ticket(s) and Selection Slip(s) to the customer.

**Note**: Some games require that customers pay before you press PRINT. Be sure to follow all instructions on the Retailer Display Screen for collecting customer payment.

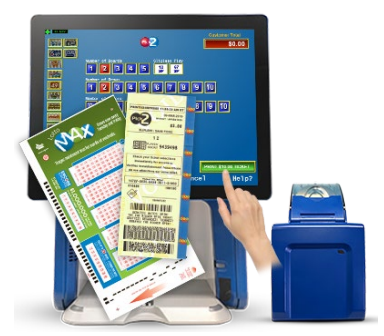

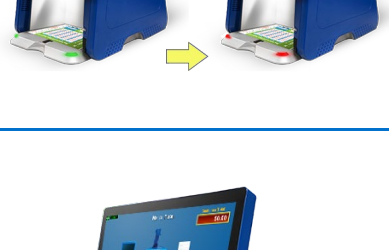

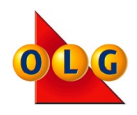

## **Using Mobile Devices**

Customers can also use their mobile device to create a ticket. The Customer Barcode Reader is activated by you before they can scan the Digital Barcode on their mobile device.

## Step 1

From the Main Menu select "Other".

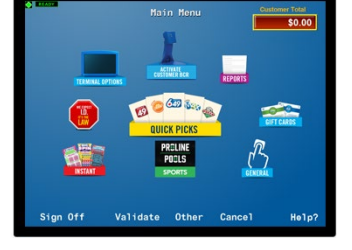

## Step 2

Touch the "Activate Customer BCR" button.

#### Step 3

Ask any customer who appears under 25 years of age for ID. Touch "OK" to verify the Customer ID.

#### Step 4

Direct the customer to scan their device.

## Step 5

The customer's ticket will print. Provide the ticket to the customer and remind them to sign it.

If the ticket doesn't print, read any error messages or pop ups on the terminal and provide instruction to the customer.

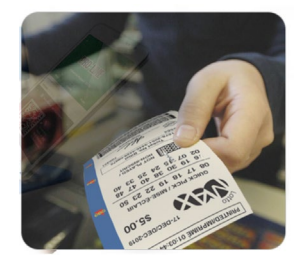

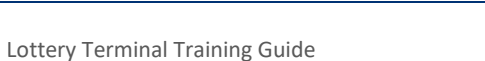

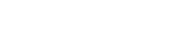

January 2022

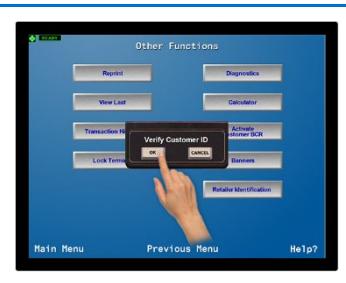

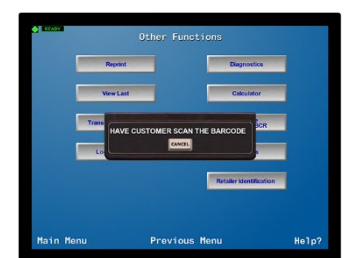

Page 29

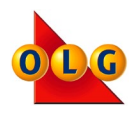

## **Lotto Ticket Overview**

A sample Lotto ticket is shown below. Depending on your customer's selections, their ticket will be longer or shorter and will reflect the way they played.

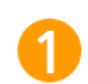

#### The Game Logo:

The game the customer has played.

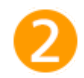

#### **Quick Picks:**

The customer's Quick Pick numbers entered into the draw. This ticket has one line, plus two free lines.

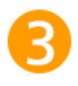

#### Customer Signature Area:

Encourage your customers to sign their tickets right away.

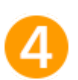

#### Date & Time:

The draw date and time the ticket was printed.

6

## Ticket Price:

Price of the ticket.

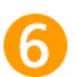

## ENCORE:

ENCORE was not played on this ticket.

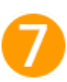

## Ticket Number:

Twenty-two digit ticket number.

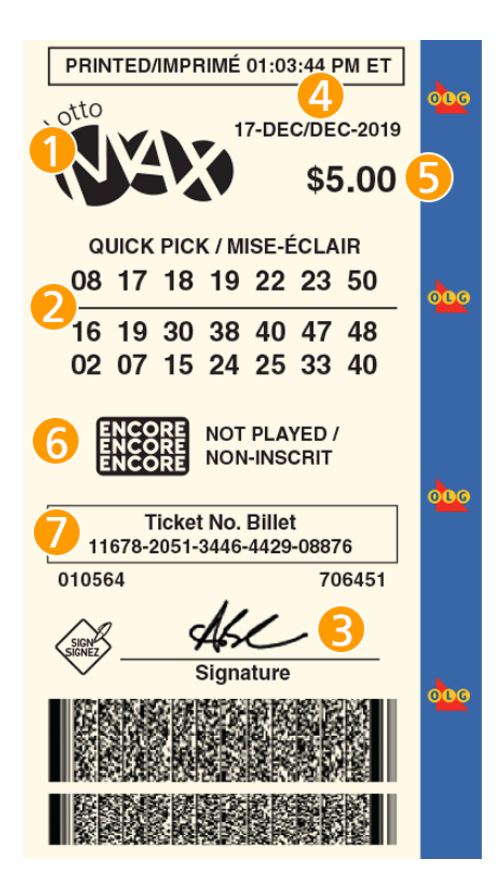

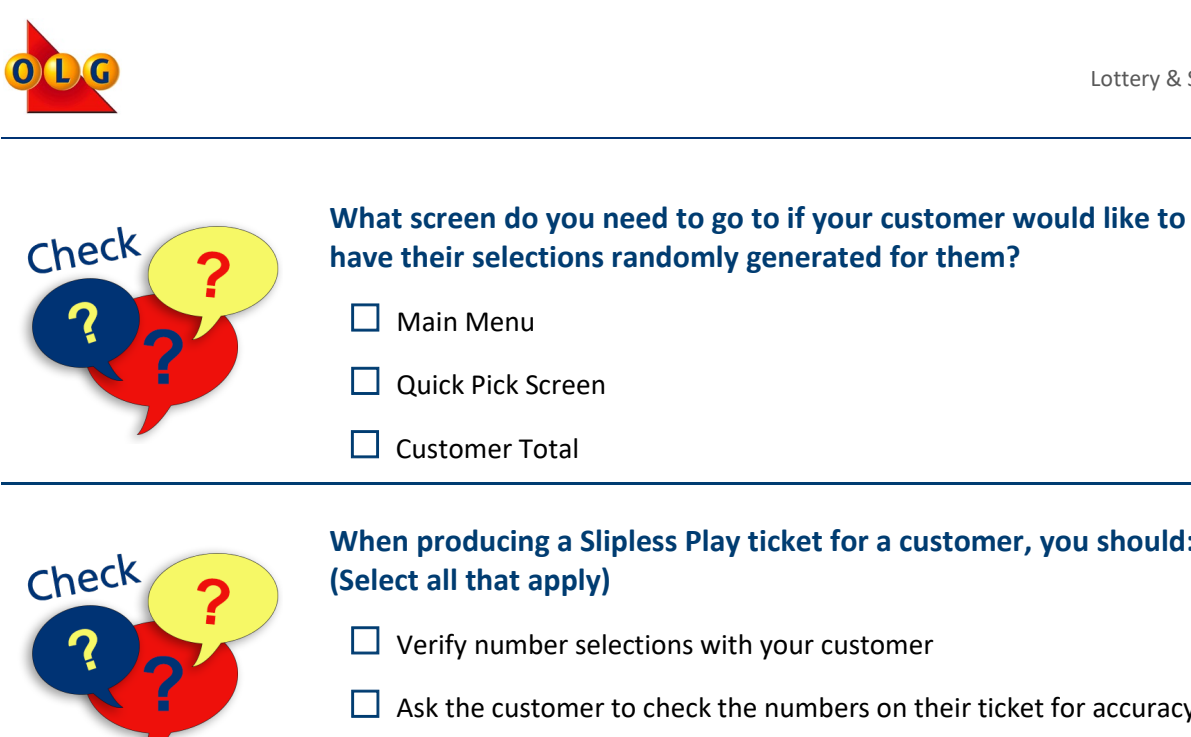

## When producing a Slipless Play ticket for a customer, you should: (Select all that apply)

- □ Verify number selections with your customer
- Ask the customer to check the numbers on their ticket for accuracy
- Place their Selection Slip in the Optical Reader

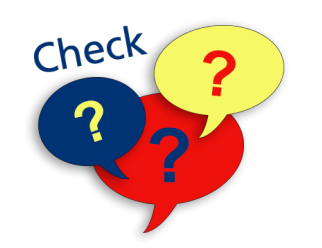

## Once you have produced a Lotto ticket from a Selection Slip, you should:

- Give the customer the ticket, but not the Selection Slip
- Give the customer the ticket with some new blank Selection Slips
- Give the customer both the ticket and their Selection Slip

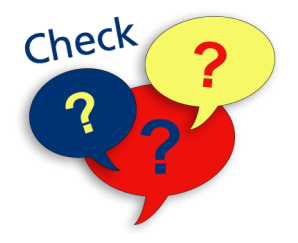

## Is this statement True or False?

"Retailers must activate the customer facing barcode reader in order for customers to produce tickets from their mobile devices."

- True
- False

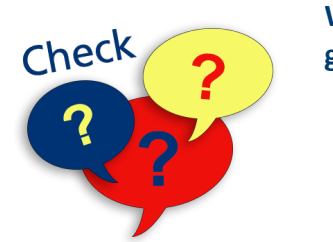

## What are the different ways a customer can play an OLG Lotto game?

- Quick Pick, Slipless Play, and Selection Slips
- Quick Pick and Selection Slips
- Quick Pick only
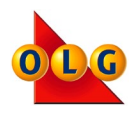

# **Overview of Sports Lottery Games**

OLG's Sports lottery games provide an opportunity for customers to wager on sporting events.

OLG provides sports bettors with many choices to play. Selection slip, Bet Builder, dynamic odds, various sports markets to bet on, same-day payouts (with certain limits), and Single-game sports betting is also available!

How to play information is available by visiting www.proline.olg.ca or by downloading the PROLINE App.

### Sports Wagering Limits

PROLINE purchases are limited to \$100 per bet (no player, product or day limitations).

POOLS purchases are limited to \$500 per player, per retail location, per day. See your Retailer Policy Manual for more information. Non-compliance with this policy may result in penalties for your location.

The following are examples of wagering limits:

Customers CAN purchase up to \$100 per bet for PROLINE and for POOLS CAN purchase \$500 maximum wager per day:

Here is an example of what a customer **can** purchase per product per day.

- Multiple PROLINE bets of \$100
- \$500 POOLS

# <u>Customers</u> CAN'T purchase a PROLINE bet of more than \$100 and for POOLS no more than \$500 maximum wager per day.

Here is an example of what a customer **can't** purchase per product per day.

- PROLINE bet of \$150
- \$600 POOLS

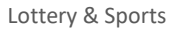

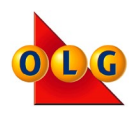

# **OLG Sports Game List**

To wager on a Sports event, customers require an OLG Sports Game List to fill out a Selection Slip, or access to the PROLINE App/website to build their ticket.

Sports Game Lists are available by:

- Printing them from your Lottery Terminal.
- Customers can visit <u>www.proline.olg.ca</u> or www.prolinemobile.ca
- Customers can download the PROLINE App from the iTunes or Google Play store.
- Customers can also use their mobile devices to scan the Digital Barcode found on the printed Game Lists.

### Printing Sports Lottery Tickets

Scan the customer's Selection Slip with the Optical Reader or have the customer use the Customer Barcode Reader to scan their mobile device. Provide all selection slips and tickets to the customer.

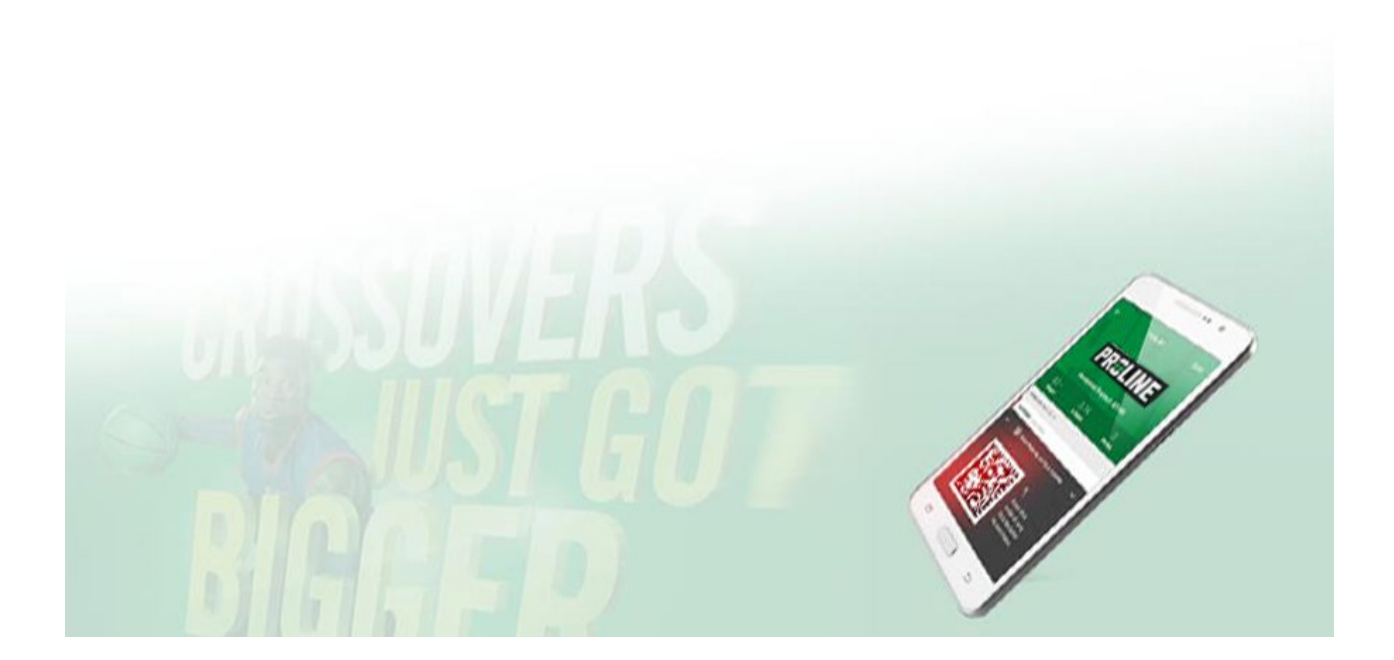

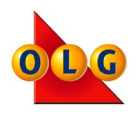

## **Printing Sports Game Lists and Results**

Review the following steps below to learn how to print Sports Reports like Game Lists and Results.

## Step 1

From the Main Menu, touch the Sports icon.

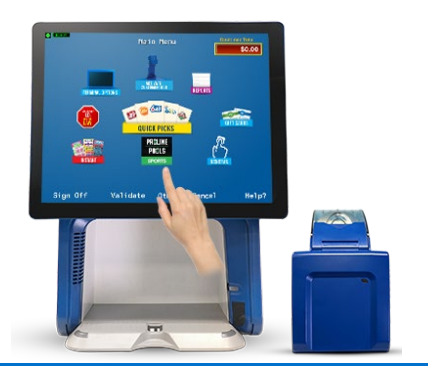

## Step 2

From the Sports Reports menu, select the Game List or Results Report. Note: PROLINE results are available on proline.olg.ca. If your customer would like to learn how to play Sports Games, select the "HOW TO PLAY SPORTS GAMES" located at the bottom of the screen.

#### Game List - Proline

- 1. Choose a Sport.
- 2. Select a League.
- 3. Enter the number of copies on the keypad and press OK.

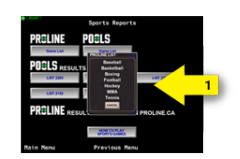

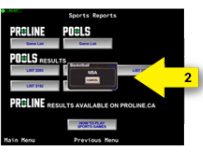

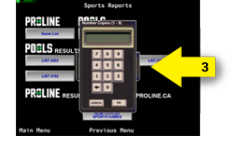

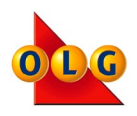

#### Game List - POOLS

- 1. Choose a Sport.
- 2. Select a League. (Note: This will only appear if there are multiple cards available for different Leagues.)
- 3. Enter the number of copies on the keypad and press OK.

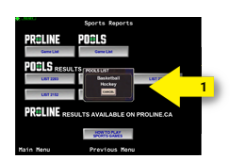

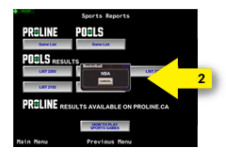

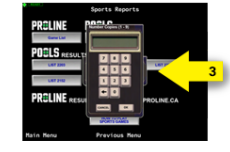

#### **Results - POOLS**

- 1. Under the POOLS Results section, choose a List number.
- 2. Select a Card number.
- 3. Enter the number of copies on the keypad and press OK.

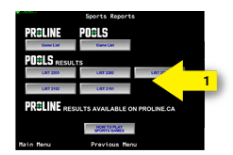

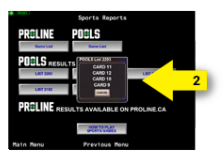

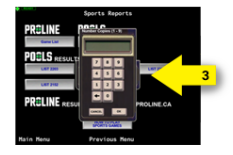

## **Lottery and Sports - More Information**

Need more information about OLG's Lottery and Sports games?

Visit www.olg.ca for information on all OLG's Lottery and Sports games, or call the OLG Support Centre anytime at 1-800-387-0104.

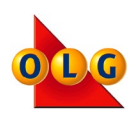

## Where can customers find an OLG Sports Game List and Results?

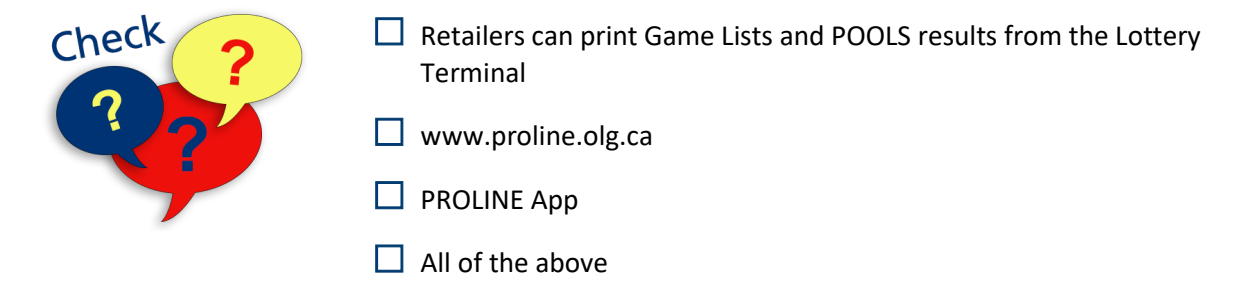

#### For OLG Sports lottery games, what is the wagering limit?

- PROLINE purchases are limited to \$100 per player, per retail location, per day.
- □ \$500 per product
- There are no wagering limits for Sports

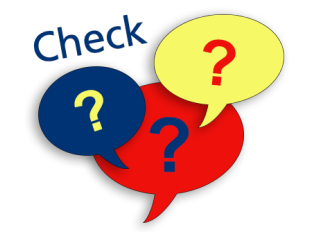

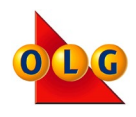

## **Paper and Mobile Coupons**

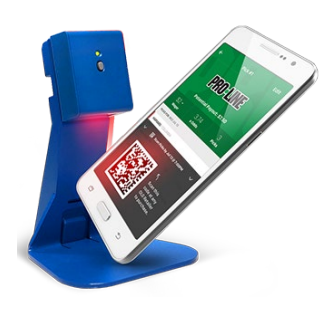

To support and promote lottery sales, OLG may distribute coupons to customers for redemption at retail. Customer's may present physical coupons (paper) or coupons on their mobile devices.

All OLG coupons will have a barcode and must be scanned by the Barcode Reader. OLG keeps retailers informed of different types of coupons on the market through communications like the Lotto Post and Lottery Terminal messages.

When a customer presents you with a coupon, always read and follow any instructions to scan and redeem the prize.

## **Coupon Redemption**

#### To redeem paper coupons

- Scan the barcode using the Optical Reader.
- Provide the prize and receipt to the customer.
- Destroy the coupon by tearing through the barcode.

#### To redeem mobile coupons

Do not handle the customer's mobile device. You can activate the Customer Barcode Reader by:

- Touching Other from the Main Menu.
- Touching Activate Customer BCR.
- Asking the customer to scan the barcode when the pop-up appears.
- Provide the prize and receipt to the customer.

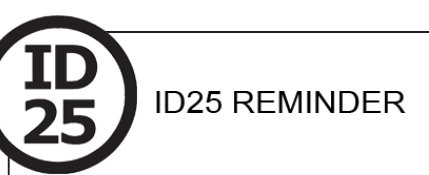

When redeeming any coupon you must always ask for government-issued photo identification if the customer appears to be under the age of 25.

## **Coupon Reminders**

- Coupons can only be redeemed once
- Printed coupons may vary in look based on the customer's printer
- Retailers may redeem their own coupons at stores where they do not handle lottery products
- Do not handle a customer's mobile device; you can activate the Customer BCR and have the customer scan the barcode

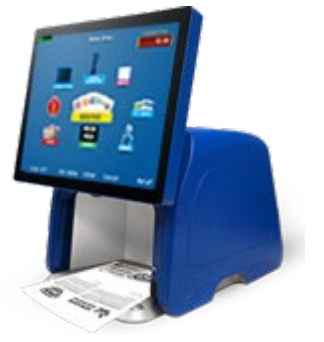

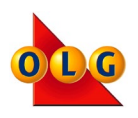

# **OLG Gift Cards**

OLG offers Reloadable Gift Cards as a convenient option for lottery gift giving.

Customers may purchase Gift Cards in price increments of \$1 ranging from a minimum of \$5 to a maximum of \$100. Gift Cards can be redeemed for any lottery product or a combination of products (Lotto, INSTANT and Sports). Gift Cards are reloadable.

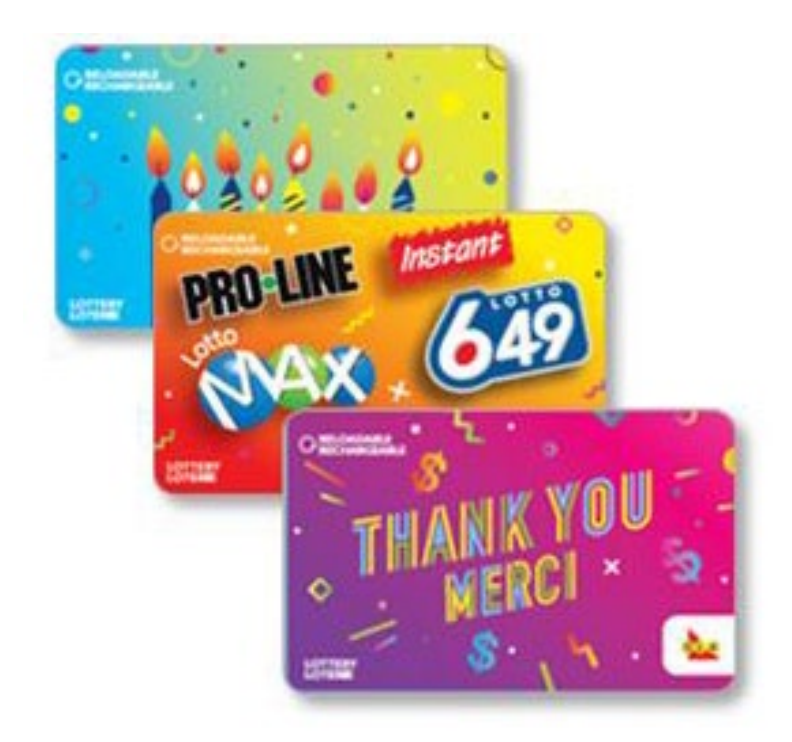

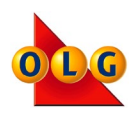

# **Activating Lotto Gift Cards**

## Step 1

From the Main Manu Screen, select Gift Cards.

### Step 2

Select Activate.

## Step 3

Scan the Gift Card using the Optical Reader.

#### Step 4

Enter the amount the customer would like added and touch OK.

#### Step 5

Return the loaded Gift Card and Receipt to the customer.

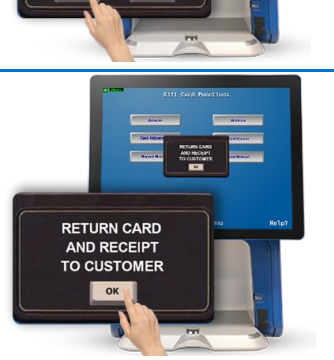

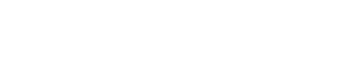

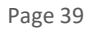

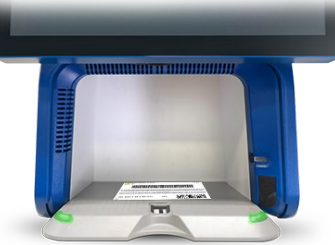

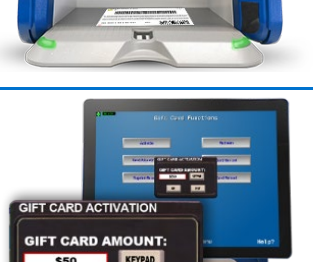

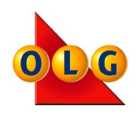

# **Redeeming Lotto Gift Cards**

After a customer has made their lottery purchase selections, follow the steps below to use the Lotto Gift Card as a method of payment for their purchase. Lotto Gifts Card can be combined with any other method of payment if the lottery purchase exceeds the available balance.

For Watch 'N Win Games, redeem Gift Card before printing tickets.

### Step 1

From the Main Manu Screen, select Gift Cards.

### Step 2

Select Redeem.

### Step 3

Enter the dollar amount that the customer wishes to redeem. The redemption amount must not be more than the amount available on the Gift Card.

## Step 4

Enter the PIN found on the back of the card, beneath the scratch off material.

Select Redeem.

## Step 5

Confirm the Redemption amount and touch OK.

#### Step 6

Return the Redemption Receipt and Lotto Gift Card to the customer along with their lottery purchase(s).

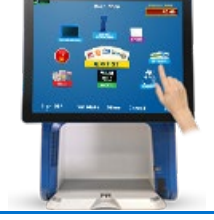

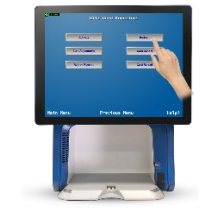

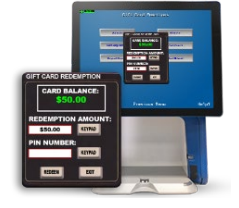

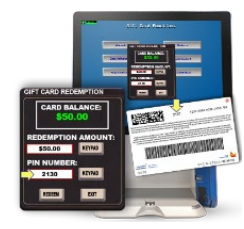

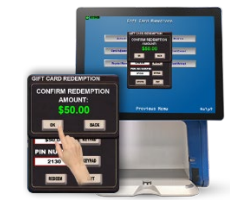

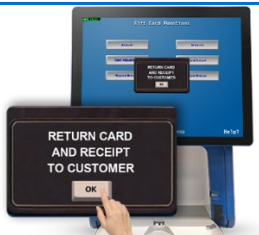

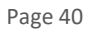

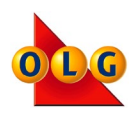

| What is the maximum amount of money a customer can load on an OLG Gift Card? |
|------------------------------------------------------------------------------|
| \$500                                                                        |
| \$100                                                                        |
| \$50                                                                         |
|                                                                              |

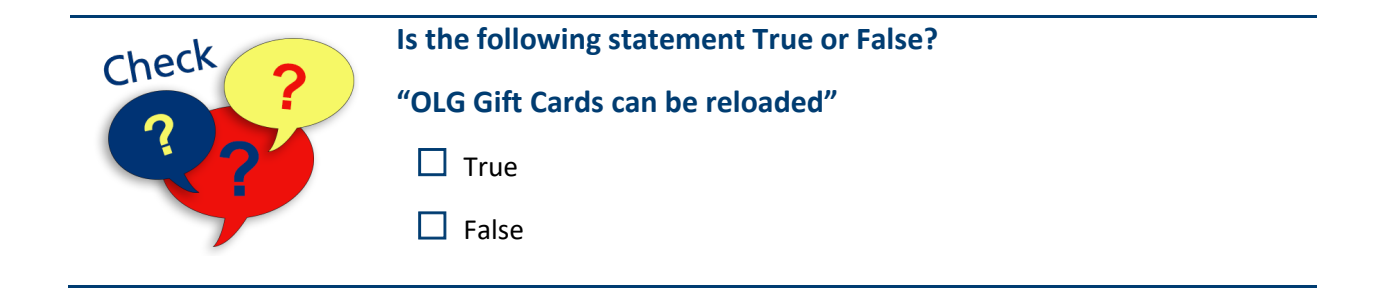

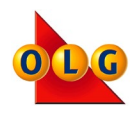

# **Cancelling Tickets**

Lotto game tickets (excluding games with an instant component, such as POKER LOTTO) can be cancelled before the draw closes. Sports Game tickets can be cancelled within 30 minutes and before the event close time. You can only cancel tickets printed at your store.

## Step 1

Touch CANCEL at the bottom of the screen.

#### Step 2

A cancellation keypad will appear.

#### Step 3

Insert the ticket into the Optical Reader.

The terminal's lights will flash between red and green as the ticket is read. A cancellation slip will print.

#### Step 4

Staple the ticket to the cancellation slip and keep for 30 days from the ticket's last draw/event date.

**NOTE**: If a customer cannot pay for a ticket, the ticket must be cancelled immediately. For help cancelling a ticket, please call the OLG Support Centre.

Lottery Terminal Training Guide

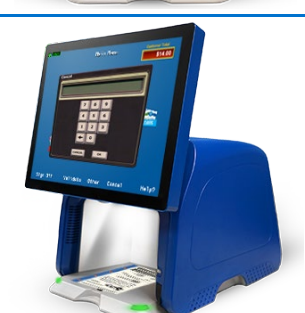

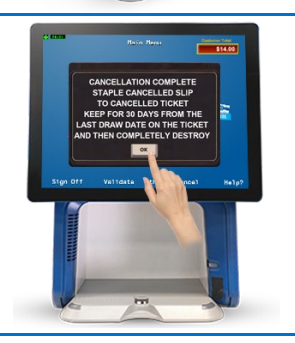

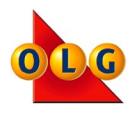

|         | What must you do with a cancelled ticket and the cancellation slip?              |
|---------|----------------------------------------------------------------------------------|
| Check ? | Staple them together and keep for 30 days from the ticket's last draw/event date |
|         | Tear through the barcode and keep the ticket for a year                          |
|         | Destroy the ticket and slip immediately                                          |

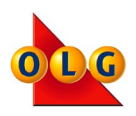

# INSTANT GAMES

| This section  | • | Activate a pack of INSTANT tickets         |
|---------------|---|--------------------------------------------|
| will show you | • | Read INSTANT ticket reports                |
| how to:       | • | Deactivate & Return INSTANT tickets to OLG |

## **INSTANT Ticket Overview**

INSTANT games, also known as Scratch Tickets, are games customers play by scratching off the play area to reveal if the ticket is a winner. There are various ways to play INSTANT tickets; what's important is that customers read the instructions on the back of the tickets to understand how to play each of the games.

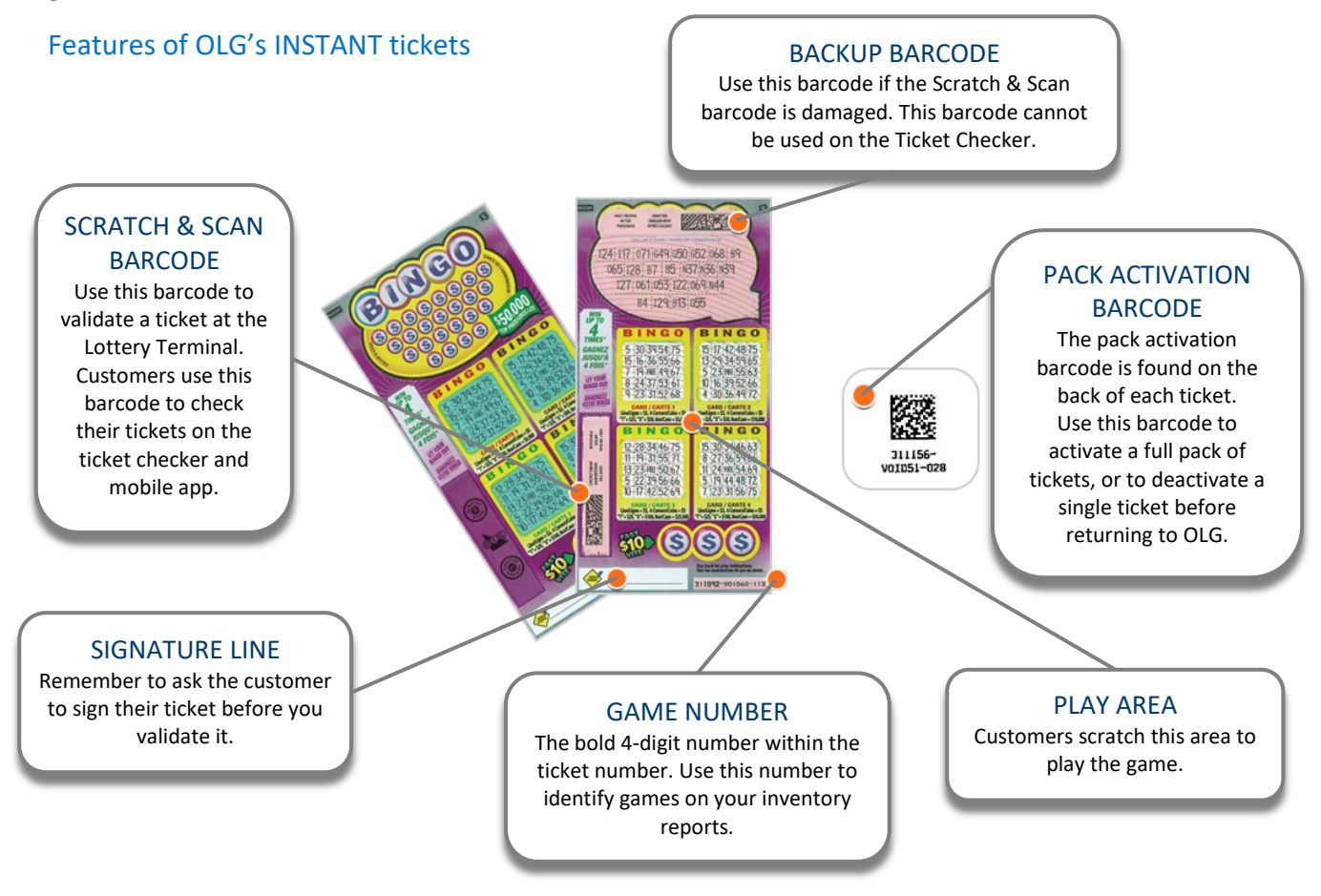

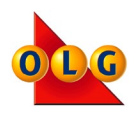

## **INSTANT Ticket Activation**

When you receive your INSTANT ticket order, the packs are in an assigned state, meaning they are inactive. It is very important that you activate any pack of tickets before you sell them. Selling inactive INSTANT tickets may result in a financial penalty for your store.

To activate a pack of INSTANT tickets, simply select the INSTANT Functions icon from your Main Menu. Touch Activate and scan the Pack Activation Barcode with your Optical Reader. Clear any seams or wrinkles in the cellophane on or near the barcode. A pop-up message and Pack Activation Receipt will print to confirm a successful validation.

Once the pack is active, you can remove the clear plastic and display your tickets for sale.

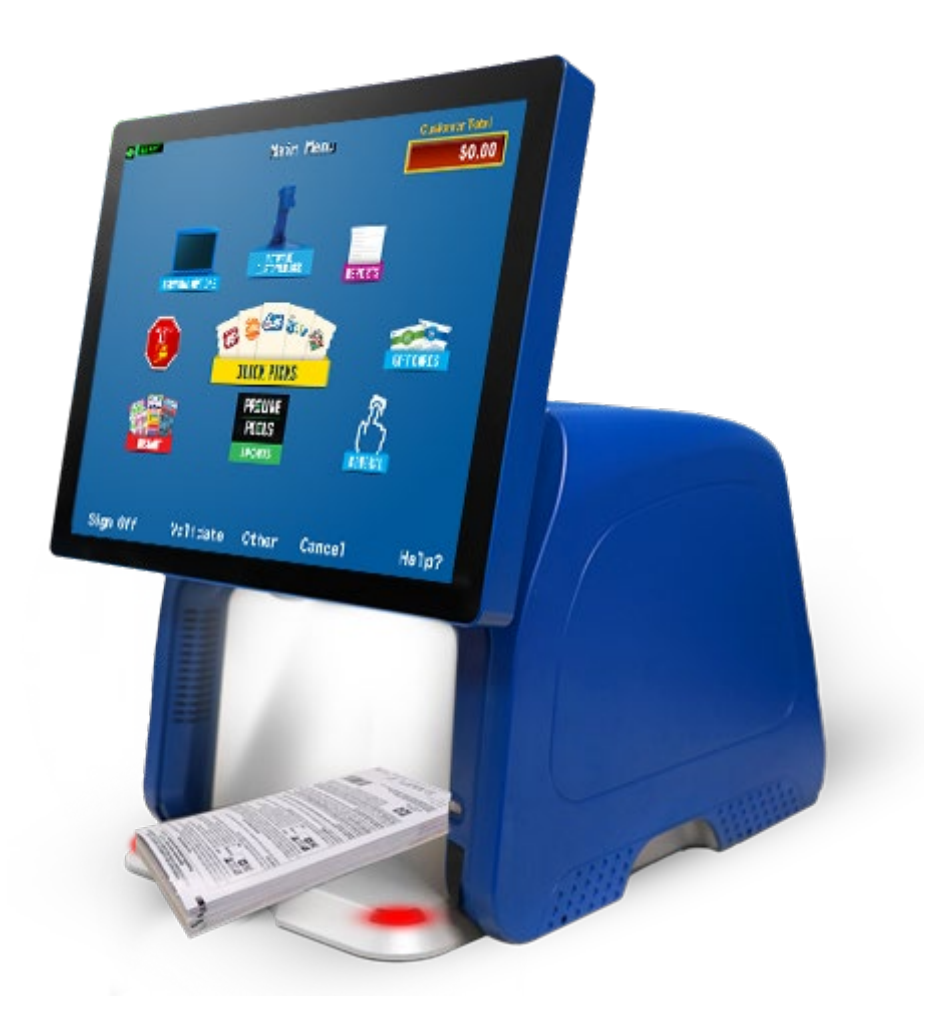

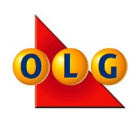

## **INSTANT Ticket Functions – Overview**

#### INSTANT TICKET FUNCTIONS

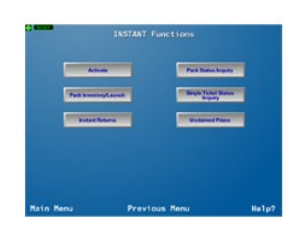

To open the INSTANT Ticket Functions menu, touch INSTANT on the Main Menu.

From the INSTANT Functions menu you can activate a pack of INSTANT tickets, print a pack inventory report, print an unclaimed prize report, check the status of a ticket, or process returns.

#### INSTANT TICKET STATUS

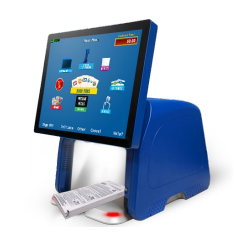

Assigned (full packs):

OLG sends packs of tickets to your store in an assigned state. A pack of assigned tickets has no value until you activate them. Selling tickets from an assigned pack can result in a penalty for your location.

#### Activated

(single tickets): Once an assigned pack of tickets is activated, all the tickets in the pack become active and are ready to sell.

# Deactivated

(single tickets): Once an active ticket is deactivated, that ticket is no longer able to be

is no longer able to be sold and needs to be returned to OLG as soon as possible.

#### PACK OR SINGLE TICKET INQUIRY

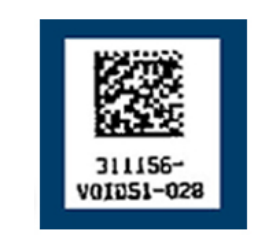

To verify the status of an INSTANT ticket or pack:

- Touch Pack Status Inquiry OR Single Ticket Status Inquiry on the INSTANT Functions menu.
- Scan the Pack Activation barcode (small square barcode - shown here) on the back of the ticket.
- A pop-up message will display the status as Assigned, Activated or Deactivated.

#### UNCLAIMED PRIZE REPORT

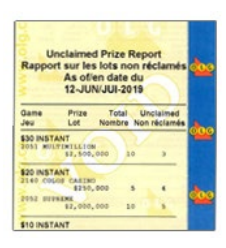

The Unclaimed Prize Report provides details on the number of prizes still available for INSTANT games currently on sale.

The report is updated each night and will print automatically during sign-on.

To print extra copies, touch INSTANT on the Main Menu then touch Unclaimed Prizes.

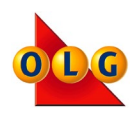

| check     | Is the following statement True or False?                             |
|-----------|-----------------------------------------------------------------------|
| Cilicer ? | "Selling inactive INSTANT tickets could result in financial penalty." |
|           | True True                                                             |
|           | False                                                                 |
|           |                                                                       |

|         | What are the steps you must take to activate a pack of INSTANT tickets?                                                                      |
|---------|----------------------------------------------------------------------------------------------------|
| Check ? | Remove the clear plastic, touch Activate and scan each ticket in the pack                                                                    |
|         | Touch Activate, scan the Pack Activation barcode and only remove the plastic after the receipt prints to confirm the pack has been activated |
|         | INSTANT tickets do not have to be activated                                                                                                  |

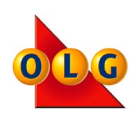

# **Pack Inventory/Launch Reports**

|    | PACK INV                  | ENTORY/LA      | UNCH   | 000 |
|----|---------------------------|----------------|--------|-----|
|    | 19                        | REPORT         |        |     |
|    | 06-JA                     | N-2010 12:23:4 | 4      |     |
|    | Ten                       | minal #010336  |        |     |
|    | Re                        | taller #123456 |        | 1   |
| ĽĽ | < co                      | MING SOON      |        | 000 |
|    | PRODUCT<br>\$1 INSTANT    | LAUNCH         | #PACKS |     |
|    | 0605 MONEY                | 07-JAN-2010    | 1      |     |
|    | \$2 INSTANT<br>1890 BANCO | 07-JAN-2010    | 2      | 000 |
| 6  | \$3 INSTANT<br>1203 BINGO | 07-JAN-2010    | 1      |     |
|    | ON ON                     | SALE NOW       |        |     |
| U  | PRODUCT                   | LAUNCH         | #PACKS |     |
|    | \$1 INSTANT               |                |        | 000 |
|    | 0660 GIFT BOX             | 05-JAN-2010    | 0 2    | -   |
|    | 0637 BANCO                | 15-DEC-2009    | 1      |     |
| R  | PRODUCT                   | S STILL AVAIL  | ABLE   |     |
| U  | OF                        | ACTIVATION     |        | 000 |
|    | PRODUCT                   | LAUNCH         | #PACKS |     |
|    | 0990 LUCKY O              | 01-NOV-2009    | 1      |     |
| 4  | PRODUCTS                  | WITH AN ACTIV  | ATION  | da  |
|    | DEODUCT                   | EXDIDY         | HDACKE | 900 |
|    | \$1 INSTANT               | EXPIRY         | #PACKS |     |
|    | 0222 LUCKY L              | 30-DEC-2009    | 1 90   |     |
|    | Total Packs               |                | 9      | dia |

The Pack Inventory/Launch Report is an important tool to assist you when preparing your returns. It provides a detailed list of assigned, full packs of tickets currently in your inventory.

The report is made up of four sections:

- 1. Coming Soon
- 2. On Sale Now
- 3. Products Still Available for Activation
- 4. Products with an Activation End Date

To print a copy of your Pack Inventory/Launch Report, touch INSTANT on the Main Menu and select Pack Inventory Launch.

Products with an Activation End Date are packs that can be returned to OLG. Your Inside Sales Specialist will call you regularly to discuss ticket orders and returns.

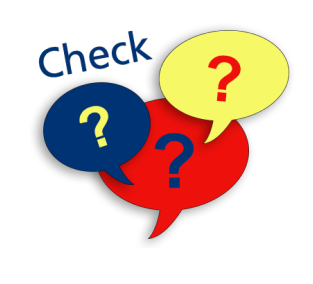

#### Is the following statement True or False?

"The Pack Inventory/Launch Report lists all full packs of assigned INSTANT tickets in your inventory."

| True |
|------|
|------|

**False** 

## **INSTANT Ticket Returns**

Once an OLG INSTANT game has reached the end of its life cycle, retailers are asked to return the unsold tickets to OLG. In this section, you will learn how to return INSTANT product to OLG.

Lottery Terminal Training Guide

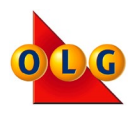

## How to Deactivate and Return INSTANT Tickets

Once OLG has assigned a pack activation end date to an INSTANT game (found by printing your Pack Inventory/Launch Report), you can return single tickets to OLG for a credit. To deactivate and return single tickets, follow the steps below:

## Step 1

From the INSTANT Functions menu, select Instant Returns.

## Step 2

Select Deactivate Single Tickets.

### Step 3

Begin scanning the individual tickets that need to be deactivated. Tickets can be in any order (regardless of value).

## Step 4

The number of Single Tickets and Total columns will be updated in the appropriate row following each successful ticket scan.

#### Step 5

Exit the Scan Single Tickets screen by selecting "Main Menu".

#### Step 6

Keep the deactivated tickets in a secure spot until your next sales call. Do not sell these tickets to customers.

## Step 7

Deactivations will accumulate until the single ticket session is closed out when you speak to your Inside Sales Specialist.

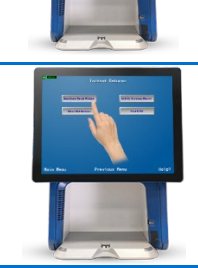

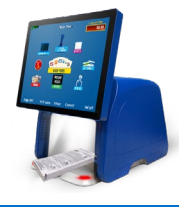

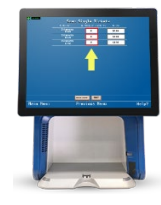

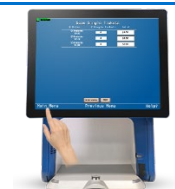

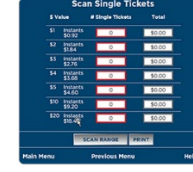

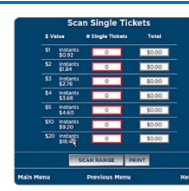

Lottery Terminal Training Guide

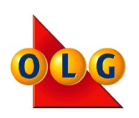

# **Deactivating a Range of INSTANT Tickets**

You have an option to scan a range of tickets, if their perforation is not broken. This can be done by:

- Select Scan Range
- Scan the first ticket
- Scan the last ticket
- Click "OK" when the number of tickets scanned comes up

Full packs of tickets that have not been activated don't need to be scanned. Keep the pack in a secure spot until your next sales call.

| Scan Single Tickets |                    |                  |        |      |
|---------------------|--------------------|------------------|--------|------|
| \$ V                | alue               | # Single Tickets | Total  |      |
| \$1                 | Instants<br>\$0.92 | 0                | \$0.00 |      |
| \$2                 | Instants<br>\$1.84 | 0                | \$0.00 | -    |
| \$3                 | Instants<br>\$2.76 | 0                | \$0.00 | _    |
| \$4                 | Instants<br>\$3.68 | 0                | \$0.00 | _    |
| \$5                 | Instants<br>\$4.60 | 0                | \$0.00 | _    |
| \$10                | Instants<br>\$9.20 | 0                | \$0.00 |      |
| \$20                | Instants<br>\$18.4 | 0                | \$0.00 |      |
| SCAN RANGE PRINT    |                    |                  |        |      |
| Main Menu           |                    | Previous Men     | u      | Help |

**IMPORTANT:** OLG may, from time to time, ask you to remove a game from sale. In this case, please remove the tickets from your trays immediately, deactivate them, and prepare to process returns on your next sales call. Keep these tickets in a secure location until you return them.

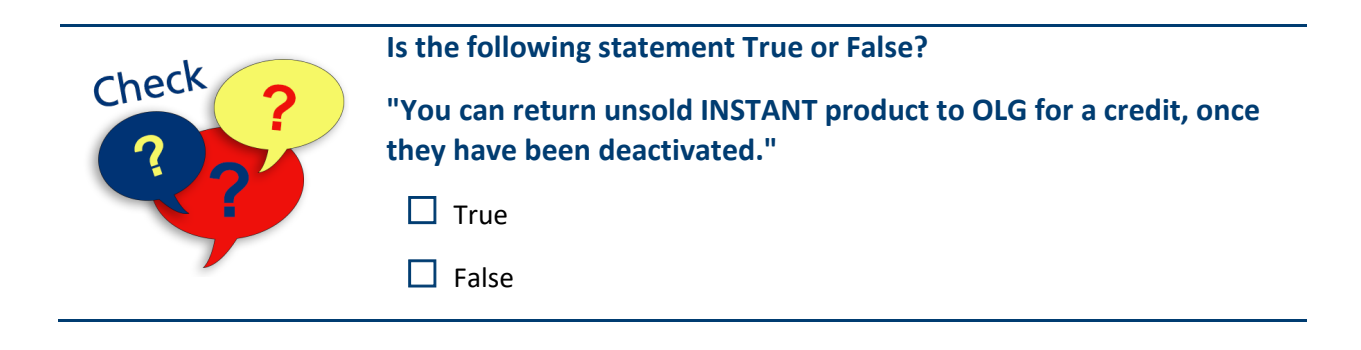

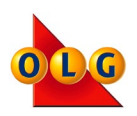

| This section  | • | Validate OLG Lotto and INSTANT Tickets |
|---------------|---|----------------------------------------|
| will show you | ٠ | Pay winning prizes up to \$999.90      |
| how to:       | ٠ | Respond to a Big Win Terminal Freeze   |

## **OLG's Validation Policy**

- 1. If a lottery ticket is not signed, ask the customer to sign the ticket before validating. DO NOT validate an unsigned ticket or a ticket where any signature is crossed out.
- 2. Pay any prize owing to the customer up to your redemption limit.
- 3. Tear through the barcode of each winning ticket paid out. Return all winning and non-winning tickets and the Customer Receipt to the customer.
- 4. Keep lottery clutter away from the lottery terminal and the printer.
- 5. Ensure the customer display is visible to customers at all times.

#### Validate Signed Tickets Only

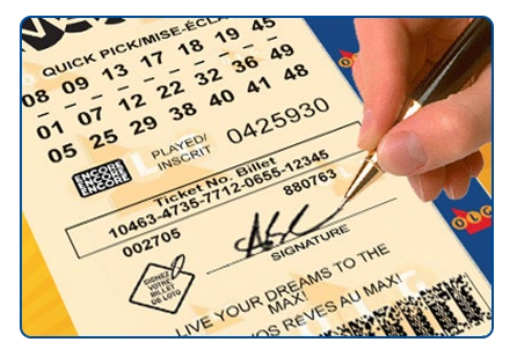

We encourage all players to sign their ticket at the time of purchase. However, there are times when a customer will present a ticket for validation without a signature.

If this happens, kindly ask the customer to sign or print their name on the ticket. If they refuse, or if it appears that someone has crossed out the signature - do not validate it. Return the ticket and ask them to contact OLG.

When asking a customer to sign their ticket, remember:

- all tickets must be signed Lotto, Sports and INSTANT
- customers can make their "mark", such as an "x", if they have trouble signing their name
- customers do not need to make their mark on the signature line; they can sign the back of the ticket
- if customers have a disability and cannot sign the ticket at all, they can have someone else print their name on the ticket

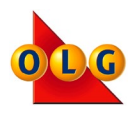

# **Validating Lotto and Sports Tickets**

Follow the steps below to validate a Lotto or Sports ticket.

## Step 1

Insert the signed ticket, facing up, into the Optical Reader.

Release the ticket into the Optical Reader, do not hold the ticket.

## Step 2

The Optical Reader lights will turn from Green to Red.

### Step 3

When the Lotto ticket has been read, the lights will flash and the Optical Reader lights will return to Green.

#### Step 4

Remove the Lotto ticket.

#### Step 5

- If the ticket is a winner and you are paying out the prize, rip the barcode.
- For non-winning tickets or prizes that are over your limit, do not rip the barcode

Return the ticket(s) and Customer Receipt(s) to the customer.

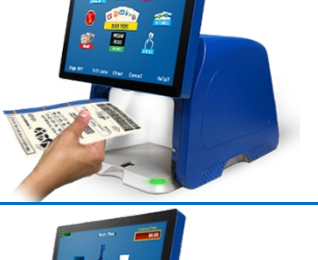

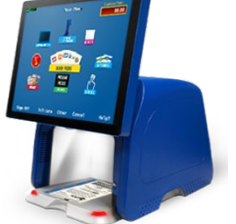

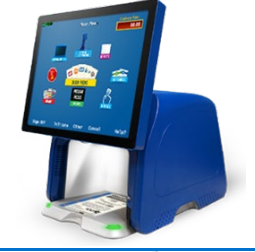

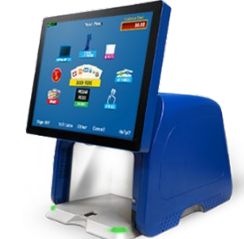

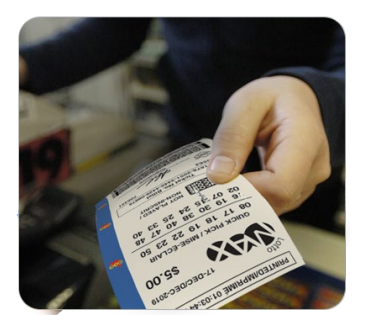

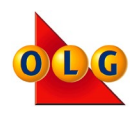

# **Manual Ticket Validation**

If you are unable to validate a Lotto or Sports ticket using the Optical Reader, you can validate the ticket manually.

## Step 1

Ensure the ticket is signed and touch Validate.

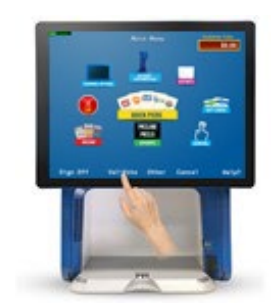

## Step 2

Enter the 22-digit ticket number. Double check to ensure you have entered the number correctly.

## Step 3

Touch OK and the ticket will validate.

**NOTE:** If the 22-digit ticket number is not clearly visible, do not attempt to validate manually. Return the damaged ticket to the customer and ask them to contact OLG. (The number can be found on the back of the ticket).

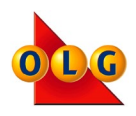

## **INSTANT Ticket Validation**

Before validating an INSTANT ticket, ensure the customer has removed all the scratch-off material from the barcode.

### Step 1

Insert the signed ticket, facing up, into the Optical Reader.

Release the ticket into the Optical Reader, do not hold the ticket.

### Step 2

The Optical Reader will turn from Green to Red.

### Step 3

When the INSTANT ticket has been read, the lights will flash and the Optical Reader lights will return to Green.

If the Optical Reader cannot read the Scratch and Scan Barcode, reveal the Backup Barcode and try again.

If both barcodes are damaged, advise the customer to contact OLG using the number on the back of the ticket.

#### Step 4

Remove the INSTANT ticket.

#### Step 5

- If the ticket is a winner and you are paying out the prize, rip the barcode.
- For non-winning tickets or prizes that are over your limit, do not rip the barcode.

Return the ticket(s) and Customer Receipt(s) to the customer.

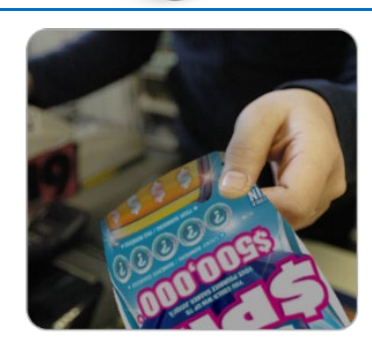

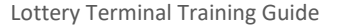

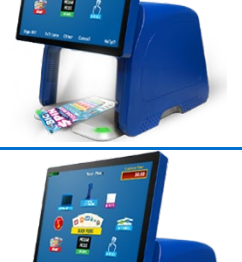

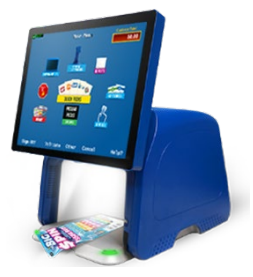

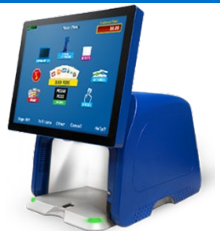

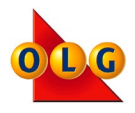

# **Prize Payout Limits**

You must pay all prizes up to \$50. You can choose to pay – based on your cash levels and store policies – prizes from \$51 - \$999.90. All prizes over \$1,000 must be claimed through OLG. They cannot be paid at retail.

Review and check below to see the action you must take for each prize amount.

| PRIZE                  | ACTION                                                                                                    |
|------------------------|----------------------------------------------------------------------------------------------------|
| Free Play to \$50      | Always pay out the prize. Return all tickets and Customer Receipts to the customer.                                                                                                    |
|                        | Terminal Message: Can you Pay?                                                                                                    |
| \$51 - \$999.90        | You can choose to pay out prizes of \$51-\$999.90,<br>depending on your cash on hand, and your own<br>internal policies.                                                                                                    |
|                        | Follow the terminal prompts to say if you'll be paying or<br>not. Return all tickets and Customer Receipts to the<br>customer.                                                                                                    |
|                        | DO NOT PAY. This exceeds the OLG Retailer limit.                                                                                                    |
| \$1,000 - \$4,999.90   | You cannot pay prizes of this amount to your customer.<br>No retailer can pay any prizes of \$1,000 or more.<br>Congratulate your customer! Do not tear through the<br>barcode, provide all tickets and Customer Receipts back<br>to the customer. Their claim options will print on their<br>Customer Receipt. |
|                        | You can direct them to call OLG with any questions.                                                                                                    |
|                        | DO NOT PAY - BIG WIN! Wait for OLG to call you.                                                                                                    |
| \$5,000 +              | Prizes of \$5,000 or more are considered a Big Win!<br>Your terminal will freeze and OLG will call your store.<br>It's an exciting time for you and your customer! Tell<br>your customer to stay in the store so they can speak to<br>OLG. Return all tickets and Customer Receipts to the<br>customer.         |
| Ticket is Not a Winner | Do not pay.                                                                                                    |
| licket is not a winner | If the ticket is not a winner, do not pay any prizes.                                                                                                    |

Lottery Terminal Training Guide

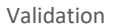

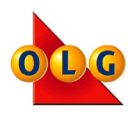

# **Two-Stage Validation**

When validating a ticket that has won over \$50, you will see the Two-Stage Validation Redemption Screen. Once you confirm you have the money available to pay the prize, answer the terminal pop-up by selecting Yes, or No if you don't have the money on hand.

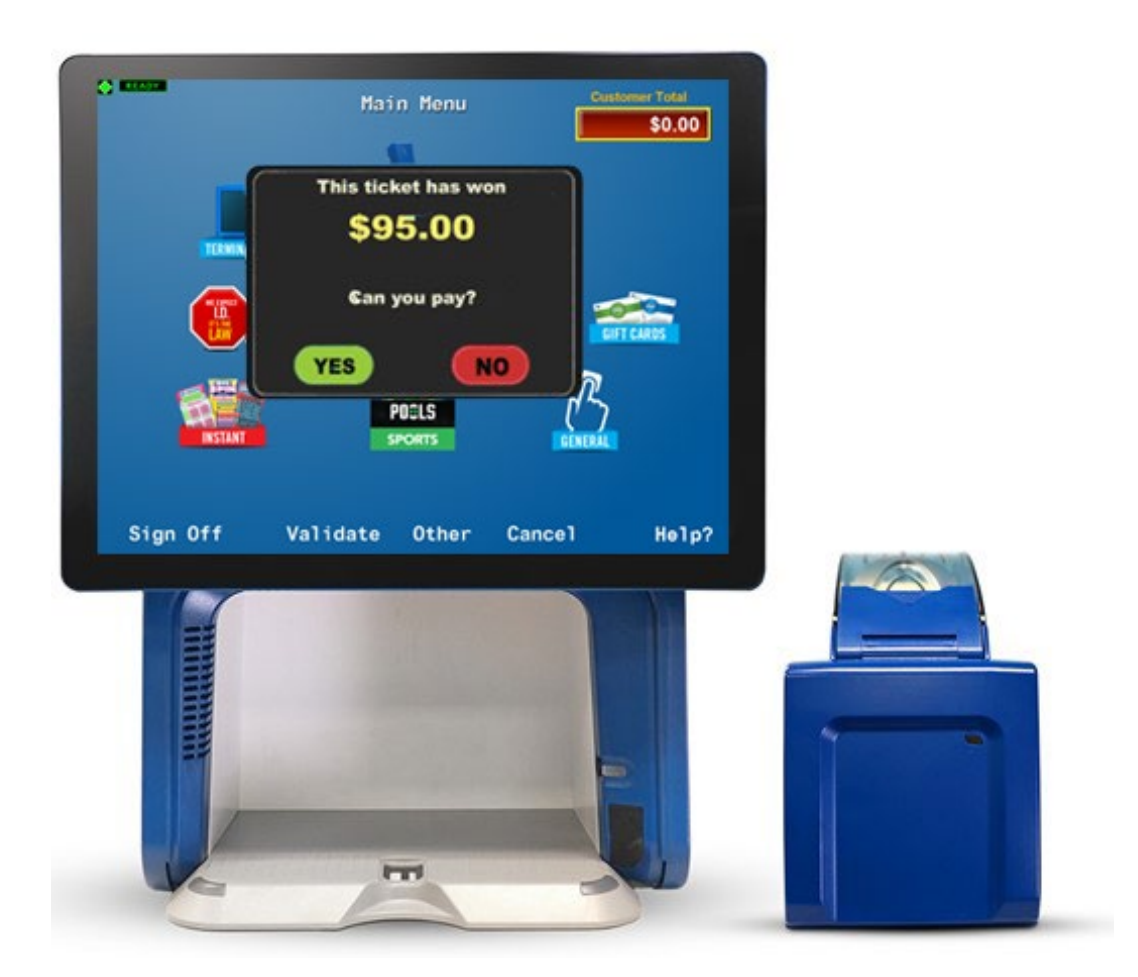

# What happens when I select **NO** on this screen

The validation process is stopped and a Customer Receipt will print. This receipt includes "where to claim" information for your customer. Return the ticket and the Customer Receipt to the customer.

# What happens when I select YES on this screen

The ticket will validate and you are required to pay the prize. Tear through the barcode and return the original ticket, Customer Receipt, any Free Tickets and any Exchange Tickets to the customer along with their prize payment.

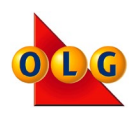

# **Repurchase Option**

When you validate a Lotto ticket with no draws remaining, the repurchase screen will prompt you to ask the customer if they would like to "Play Selections Again?"

If the customer would like to play these numbers again, select the number of draws and ENCORE and touch PRINT. The new ticket will print with the same selections, but will have a new ENCORE number, draw date(s) and ticket number. If the customer does not want to play the selections again, simply touch NO.

**Note**: The repurchase feature is only available up to 28 days from the last draw on the ticket for nonwinning tickets, and 365 days from the last draw on the ticket for winning tickets that have not been cashed.

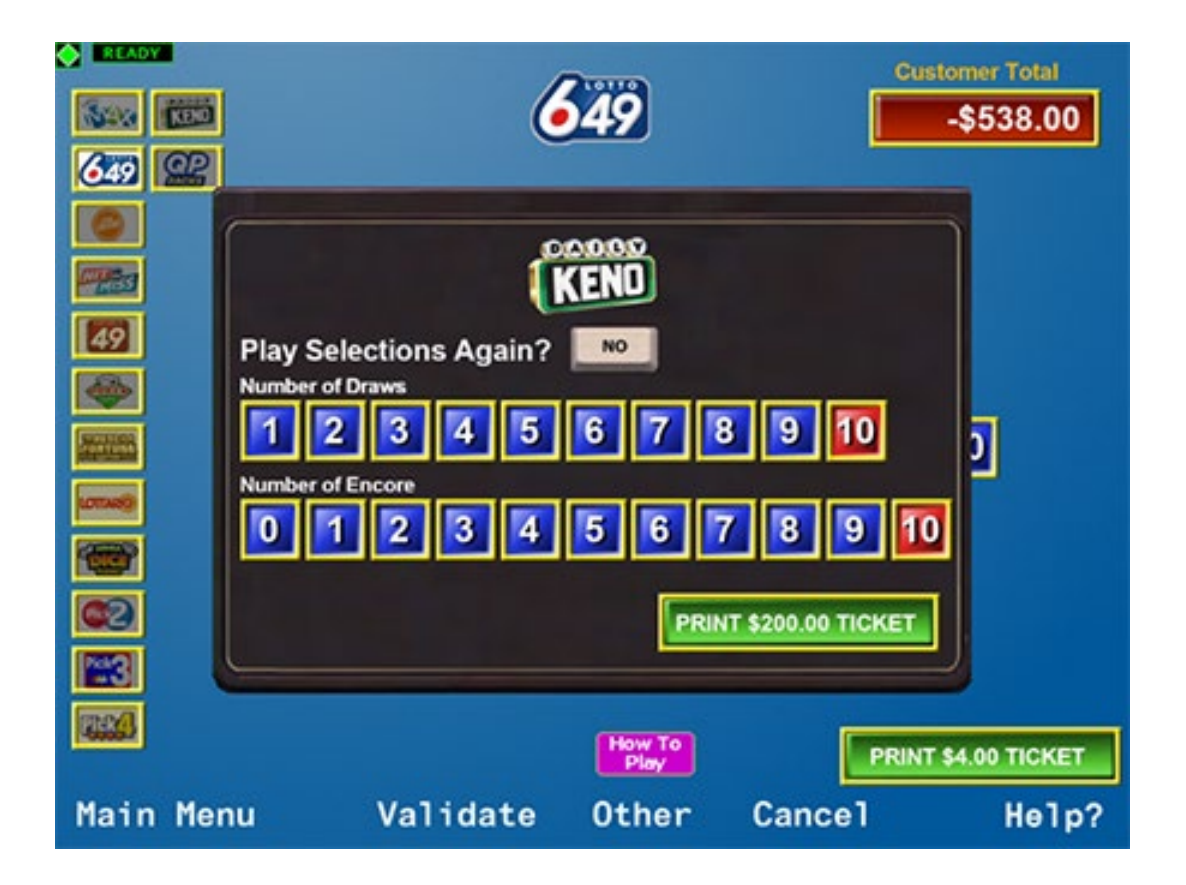

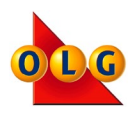

# **Ticket Checker**

- The Ticket Checker allows customers to check to see if their tickets are winners and check the balance on their Gift Cards.
- Even if a customer has checked their ticket with the Ticket Checker, you must still validate tickets with the terminal before paying out a prize."
- OLG encourages customers to use the Ticket Checker prior to presenting their tickets for validation.
- The Backup Barcode on INSTANT tickets cannot be used on the Ticket Checker.
- If you use the Lock Terminal feature, customers will still have access to the Ticket Checker.
- The Ticket Checker uses enabled audio.
  Customers can plug in to the headphone jack on the side of the unit.

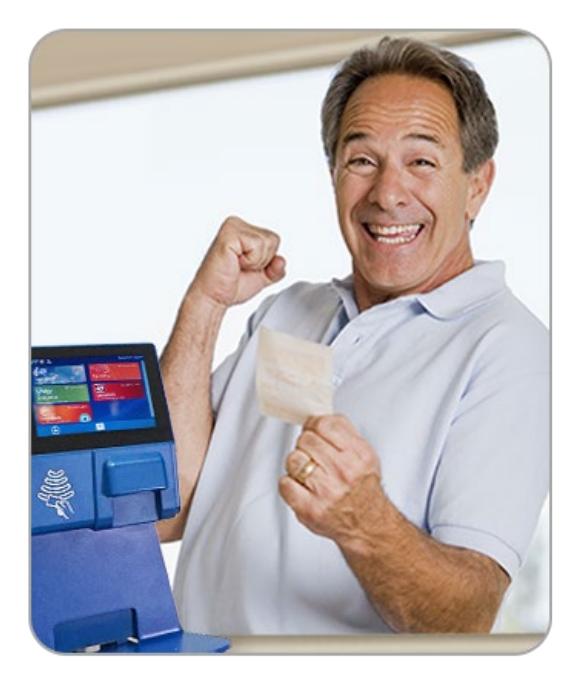

## **Retailer Receipts**

 The Lottery Terminal has a feature that allows Retailers to print Retailer Receipts. Touch Terminal Options and then Retailer Receipt Copy to enable the Retailer Receipts.

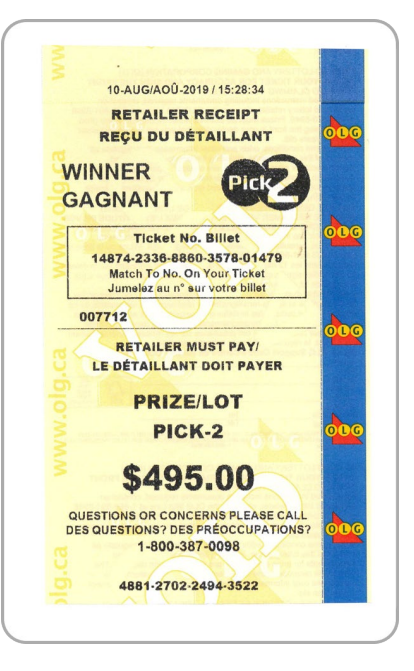

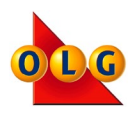

Check

# What should you do before validating a Lotto ticket?

- Ensure the ticket is signed
- Pay the prize
- Tear through the barcode

#### To validate an INSTANT ticket, which barcode do you scan?

- Check Check The Scratch & Scan Barcode or Backup Barcode
- Check ?

# What should you do when validating a signed lottery ticket that is NOT A WINNER?

- Throw the ticket in the garbage
- Tear through the barcode
- Do not tear the barcode and return it to the customer along with the Customer Receipt

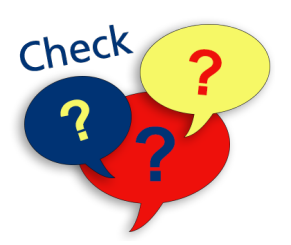

## Is the following statement True or False?

"Retailers are instructed to not validate a customer's ticket if the customer refuses to sign it."

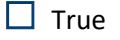

**False** 

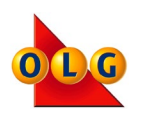

# **Draws Remaining - Exchange Tickets**

An Exchange Ticket will print when a winning multi-draw ticket is validated before the last draw. An Exchange Ticket is valid for the remaining draws and will have the same selections and the same ENCORE number as the original winning ticket.

An Exchange Ticket will not print if:

- the multi-draw ticket is a non-winner
- the multi-draw ticket wins a prize you cannot pay
- the multi-draw ticket wins a prize that is over your limit to pay (\$1,000+)

#### **Remember:**

Only tear through the ticket barcode when you pay the customer their prize and be sure to return all tickets and receipts to the customer.

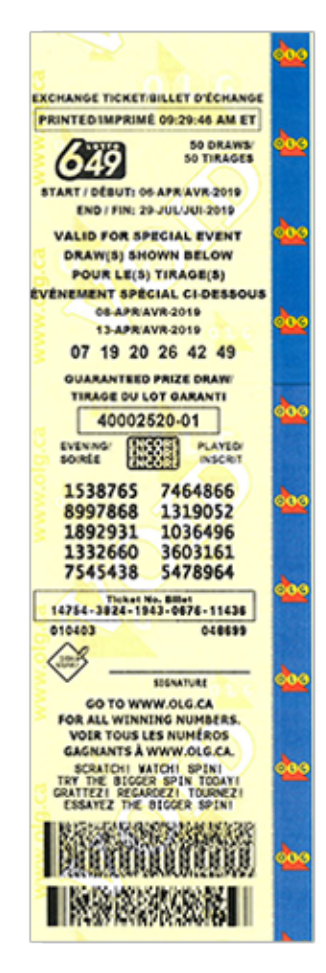

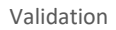

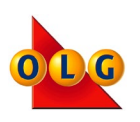

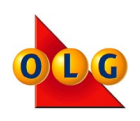

# Free Play Tickets - Adding ENCORE

When you validate a ticket that has won a Free Play, the customer has the option to pay to add ENCORE.

The winning jingle will play and an audio message will ask the customer if they would like to add ENCORE to their Free Play ticket.

Select YES to add ENCORE or NO to continue. If you select YES, a keypad will display for you to enter the number of ENCORE.

Remember to tear through the barcode of the winning ticket and return all tickets and Customer Receipts to the customer.

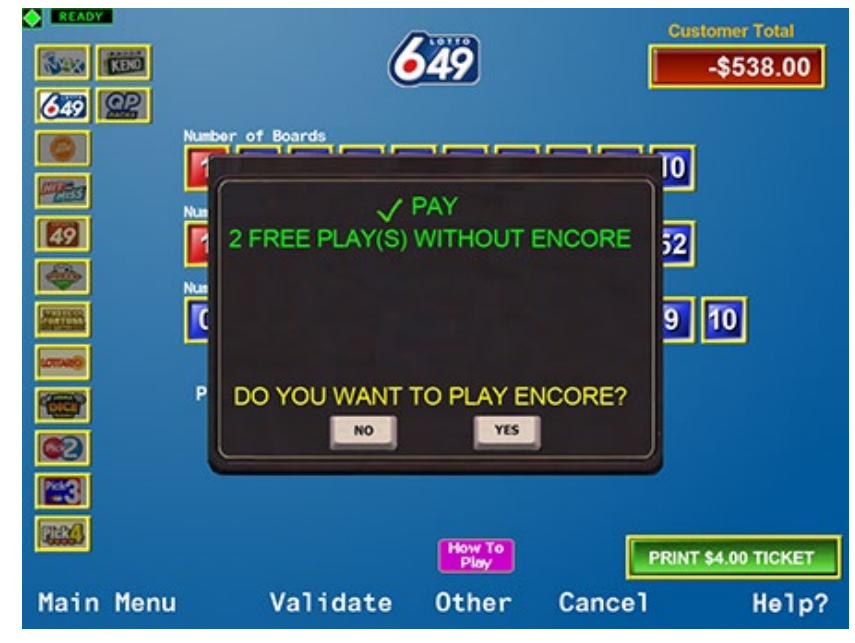

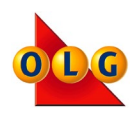

# Watch 'N Win Games with Instant Wins - Exchange Tickets

Exchange Tickets for Watch 'N Win games are a little different than other Lotto games, since customers can validate their tickets for the instant win, and then need an Exchange Ticket for the nightly draw.

Let's review an example of what happens when an Exchange Ticket prints after a customer has won a prize.

#### Step 1

On this POKER LOTTO ticket, the customer has won a FREE PLAY.

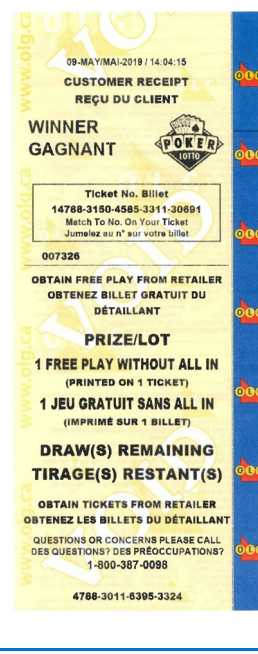

## Step 2

Because this POKER LOTTO ticket won an instant prize, tear through the barcode at the bottom of the ticket after validating it.

If a Watch 'N Win ticket wins an instant cash prize, all validation procedures apply - ie. choosing yes or no to paying out over \$50, etc.

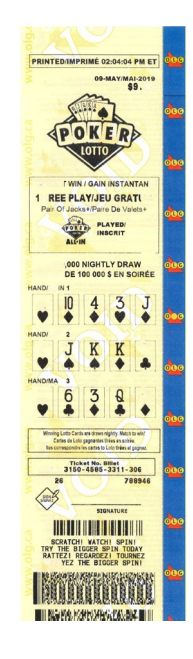

## Step 3

The Customer Receipt will automatically print from your terminal. It will show the winning prize amount and the ticket number of the original winning ticket.

Return all tickets and receipts to the customer along with their prize.

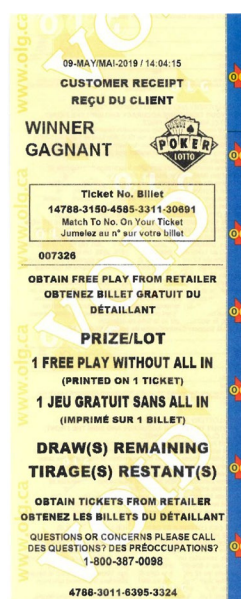

## Step 4

Since POKER LOTTO offers a nightly draw, the customer requires an Exchange Ticket.

An Exchange Ticket will automatically print from your terminal with the words "Exchange Ticket" written on the top.

The selections on the Exchange Ticket are the same as on the original winning ticket.

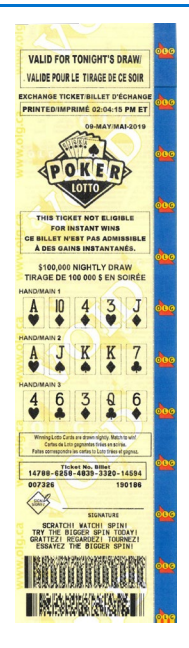

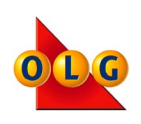

#### Step 5

Here is an overview of the original POKER LOTTO ticket, the Customer Receipt and the Exchange Ticket. Return all tickets, receipts and exchange tickets to the customer.

# Original Ticket with an Instant Prize of Free Play

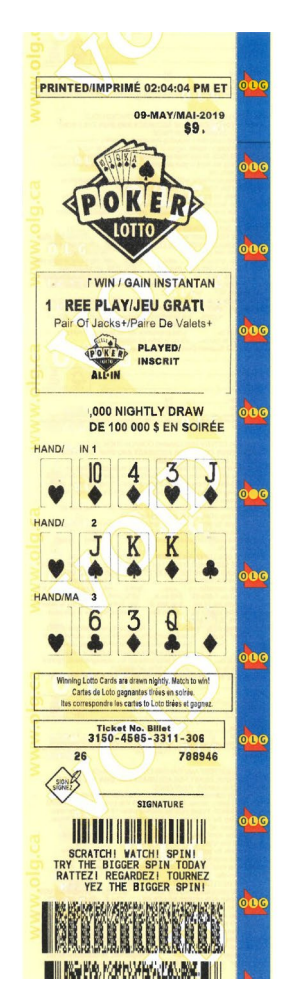

# Customer Receipt showing winning prize details

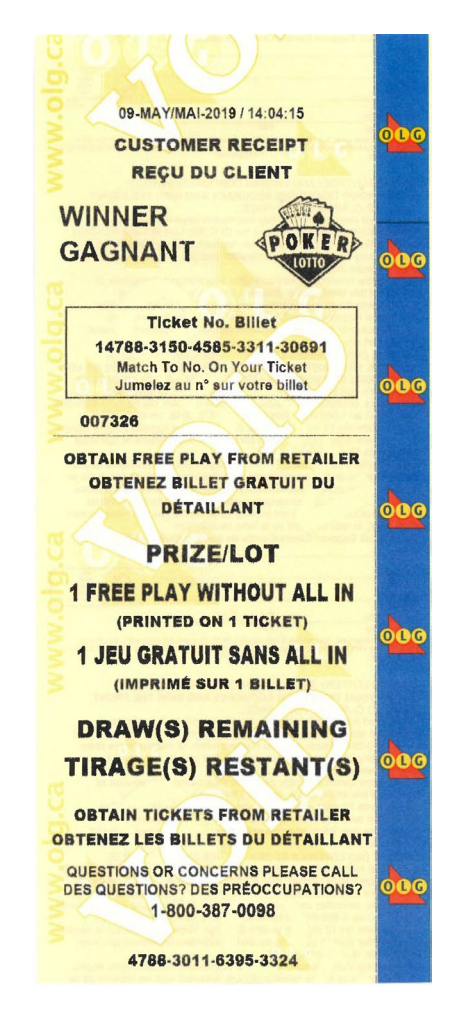

## Exchange Ticket valid for nightly draw

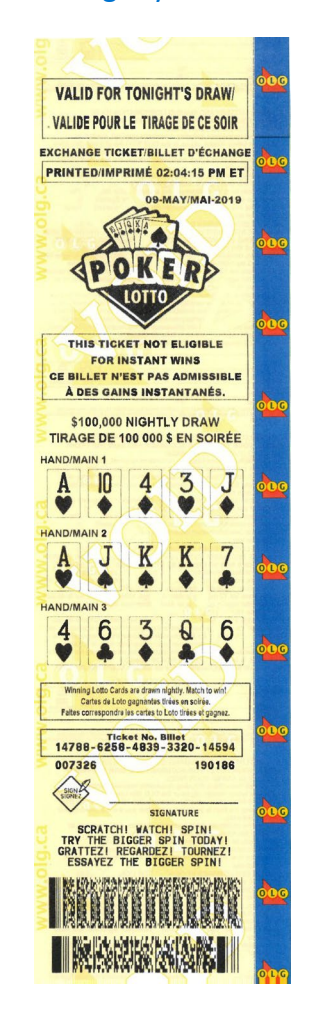

Check Pay the prize Do not pay the prize, it exceeds your limit to pay Pay \$300

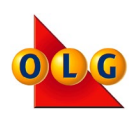

# **Big Wins!**

All prizes \$5,000 or more are considered Big Wins and are an exciting time for retailers and customers. When you validate a Big Win ticket, the terminal will play an extended winning jingle and an audio message will play advising the customer that an OLG Representative is calling the store to speak with them.

During a Big Win validation, your terminal is temporarily frozen. This means you cannot print or validate any tickets until you speak with OLG.

When the OLG Representative calls your store, they'll need to speak with you and the customer. Follow all instructions given by OLG. We will instruct you on how to re-validate the big winning ticket. We can then un-freeze your terminal.

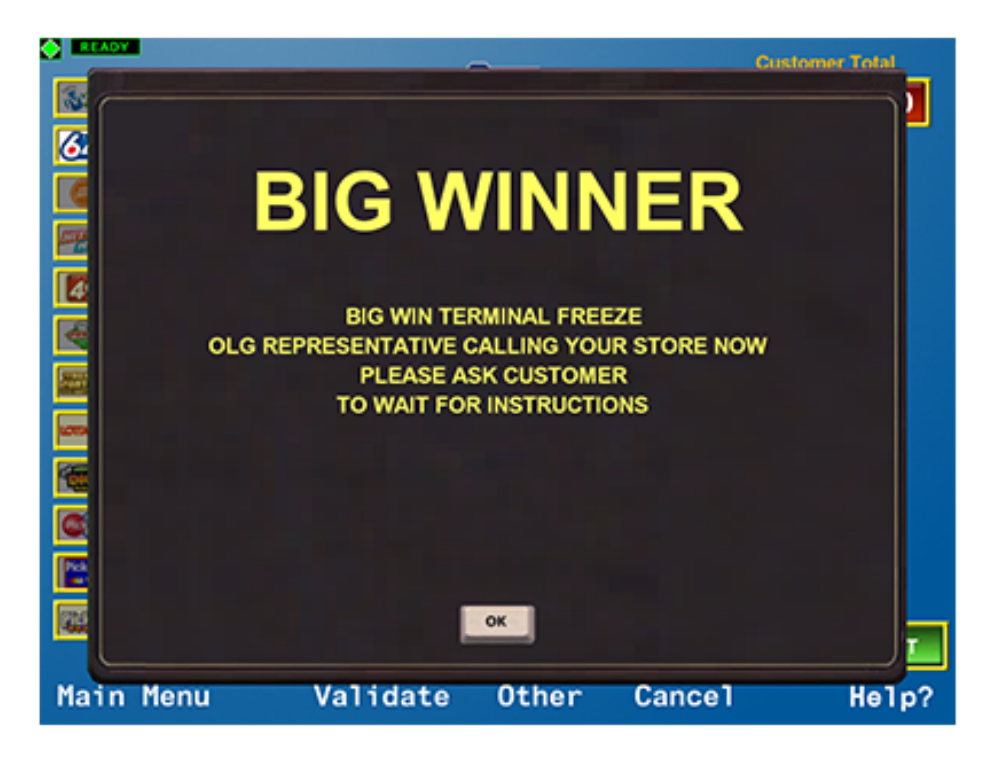

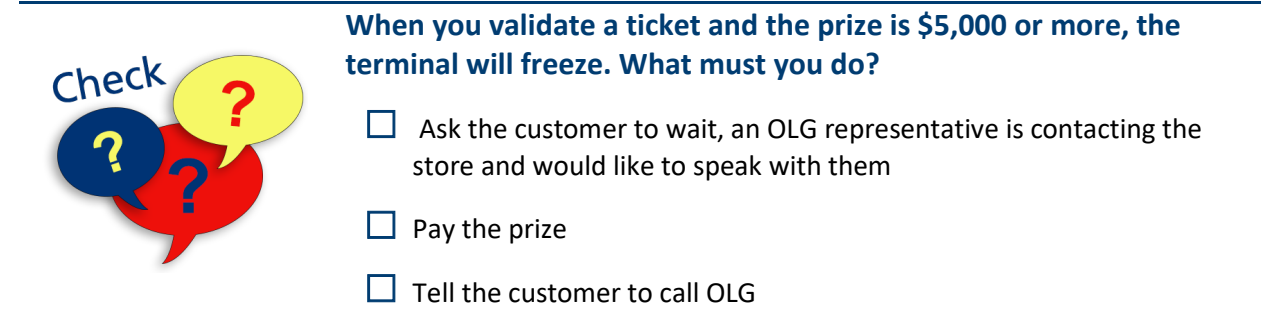

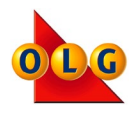

# TERMINAL REPORTS

| This section  | • | Print Winning Numbers for OLG Lotto Games |
|---------------|---|-------------------------------------------|
| will show you | • | Print Daily and Weekly Sales Reports      |
| how to:       | • | Print Invoice Statements                  |

# **Reports Menu**

To access the Reports Menu touch REPORTS from the Main Menu.

From this menu you will be able to print winning numbers, news messages, promotion information and financial reports.

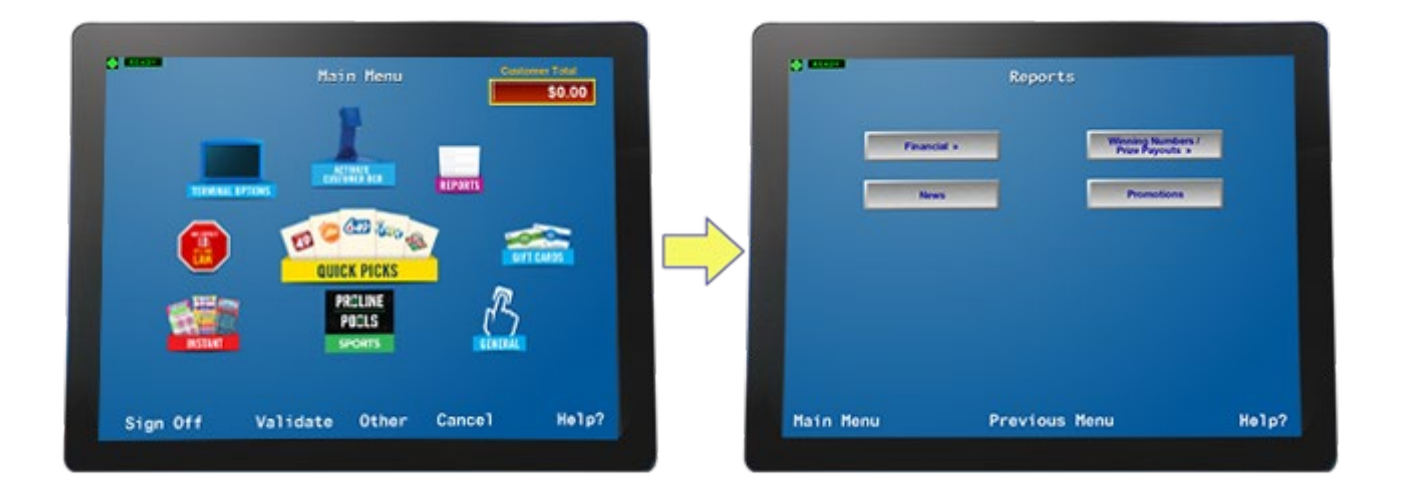

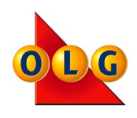

## Winning Numbers

Winning Numbers/Prize Payout reports provide customers with information on current winning numbers and draw results.

## Step 1

From the Main Menu touch Reports.

### Step 2

From the Reports menu touch Winning Numbers/Prize Payouts.

## Step 3

Select the requested game from the options on the screen.

## Step 4

Choose the type of report and enter the number of copies.

Touch the OK button and the report will print.

You can provide a copy of these reports to your customers if they ask, and you can keep a stock of them available for customers.

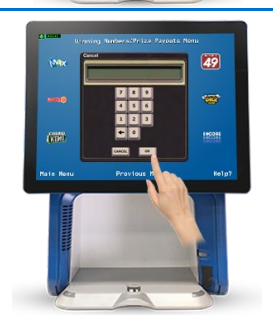
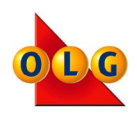

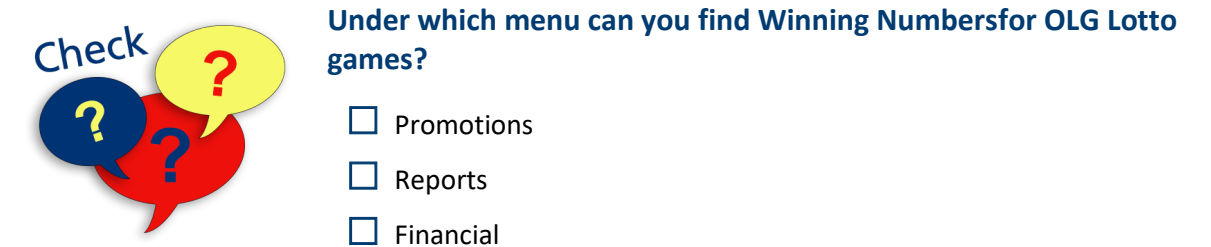

# **Financial and Sales Reports**

From the Financial Reports menu you can print Sales Reports, your current Invoice, Invoice Details and a Pack Projection report.

#### **Open Reports**

From the Main Menu touch Reports.

From the Reports Menu press Financial.

Types of Reports:

### Today's Daily Sales

Touch Today's Daily Sales to print the report. This report provides cumulative sales results for the current day starting at 12:00 a.m. up to when the report is printed.

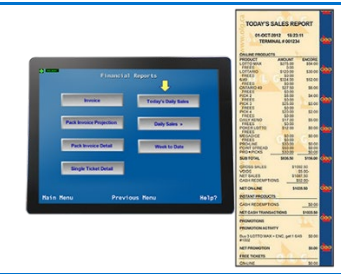

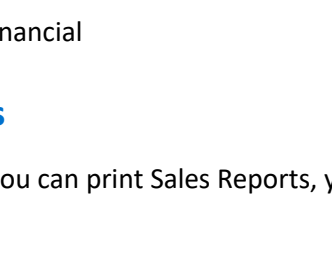

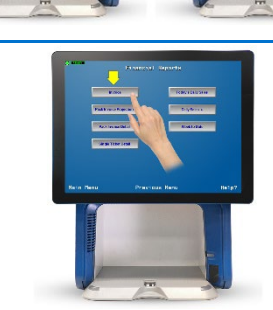

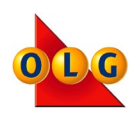

#### **Daily Sales**

Touch Daily Sales and then the applicable day to print the previous days' Sales Report (Sunday to Saturday).

#### Week to Date

Touch Week to Date report to print a detailed report of the current week's sales activity from Sunday to the end of the previous day.

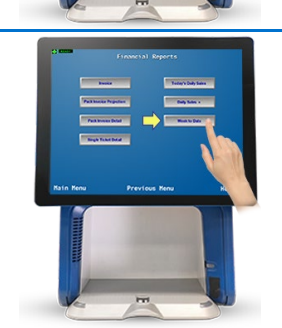

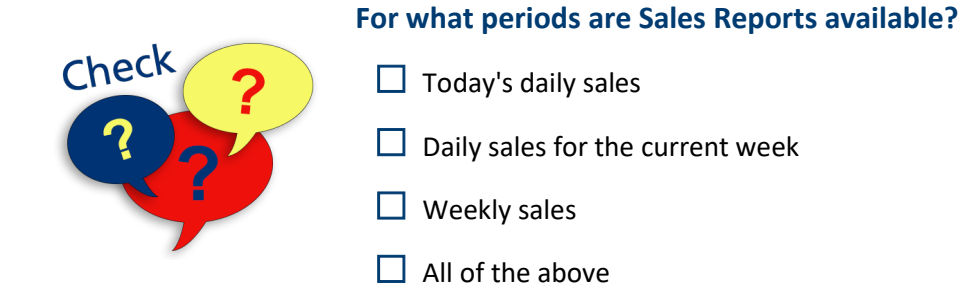

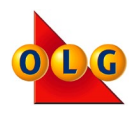

## **Invoice Statements**

The Invoice Statement provides sales, redemption, activation and commission details for the current invoice period.

Print your invoice every MONDAY and THURSDAY to see your new balance. The next day, any balance owing will be withdrawn from your account. If the balance is negative, it will be deducted from your next invoice.

Pay close attention to Lottery Terminal messaging that will provide instructions for invoicing near holidays. The messaging will include when to print your Invoice Statement, and when any balance owing will be drawn from your account.

Keep your invoices for income tax purposes and to track important financial information such as retailer commissions. OLG does not provide Year to Date or Yearly Commission Statements.

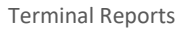

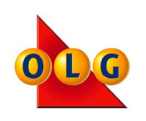

### **INVOICE STATEMENT DETAILS**

- 1. Invoice period start and end date.
- 2. A message regarding your invoice may appear here.
- 3. The amount due from the previous invoice.
- The previous amount paid to OLG, minus any payment returned and the new balance based on your current amount due.
- In the On-Line Products section you will see sales details for each Lotto and Sports game, combined gross sales, voids (cancellations), and net sales for the current invoice period.
- 6. The total Lotto and Sports game cash prizes you have paid to customers.
- 7. The total net Lotto and Sports sales for the invoice period minus cash redemptions.
- The Instant Products section details your total INSTANT Game cash prizes paid (Cash Redemptions), Free Ticket prizes paid, and total activations/deactivations for the current invoice period.

**Note:** Free Tickets refers to free play Lotto game tickets redeemed from INSTANT product or coupon validation. They are also included in the total sales of the same Lotto game.

- 9. Activations, minus Cash Redemptions, minus Free Tickets equals Net Instant.
- 10. Order Sales Returns is the total credit amount of Activated INSTANT tickets you have returned and has been processed by OLG, that will be credited to your account.
- 11. The Commission section provides a detailed summary of the commission you have earned from On-Line sales, On-Line redemptions and Free Play tickets, plus the commission earned from INSTANT redemptions, activations and promotions.
- 12. Any financial credits/debits processed by OLG, including major win bonus commissions.
- 13. Subtotal of commission activity, minus financial adjustments, service charges, and other charges.
- 14. Total amount to be paid to OLG. The Total Due must be available in your OLG bank account prior to the bi-weekly withdrawal every Tuesday and Friday.

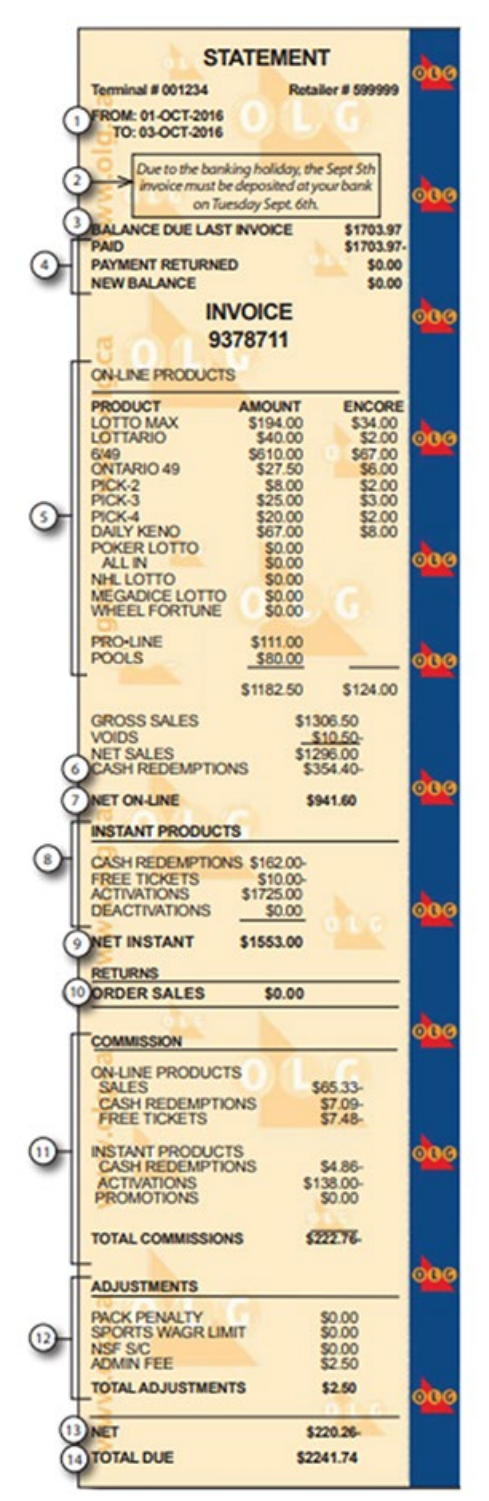

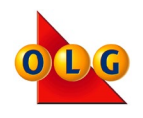

**Note**: If the Total Due is negative, no payment is required. The balance with the subtracted from your next invoice

# **Printing Invoices and INSTANT Ticket Reports**

From the Financial Reports menu you can print a current Invoice, Invoice Details and a Pack Projection report.

#### **Open Reports**

From the Main Menu touch Reports.

From the Reports Menu touch Financial.

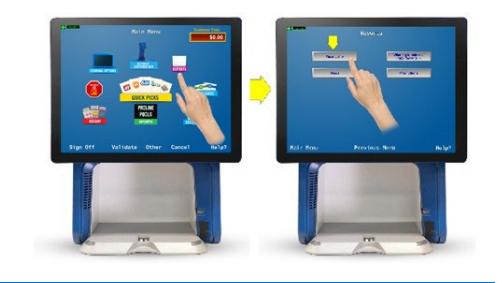

Types of Reports:

# Pack Invoice Projection

Touch Pack Invoice Projection to print the report. This report shows the projected amount due on future invoice(s) based on your recent INSTANT ticket activations and payment terms.

### Pack Invoice Detail

Touch Pack Invoice Detail to print the report. This report provides INSTANT ticket activation details for your current.

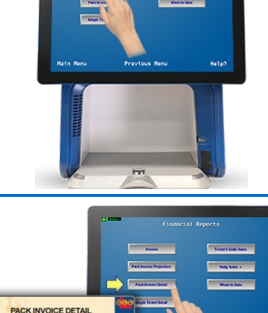

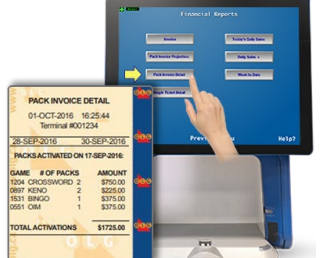

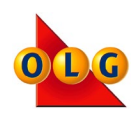

### Single Ticket Detail

Touch Single Ticket Detail to print the report. This report itemizes returned, unsold INSTANT ticket credits for the current invoice.

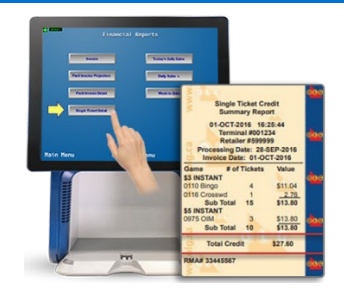

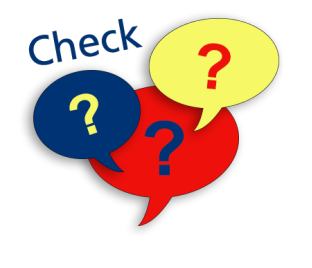

After printing your invoice on Mondays and Thursdays, when is any balance owing withdrawn from your bank?

- The next day
- Two days later
- The week after

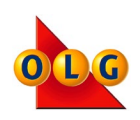

#### TODAY'S SALES REPORT

### 09-MAY-2019 09:31:02

| IER  | MINA | L #00 | 7326 |
|------|------|-------|------|
| <br> | -    | 1070  |      |

| ON-LINE PROD                                                                                                    | UCIO                                                                                      |                                                                                                    |          |
|----------------------------------------------------------------------------------------------------|-------------------------------------------------------------------------------------------|----------------------------------------------------------------------------------------------------|----------|
| PRODUCT AM                                                                                                    | OUNT                                                                                      | ENCORE                                                                                                    |          |
| LOTTO MAX                                                                                                    | \$0.00                                                                                    | \$0.00                                                                                                    |          |
| FREES                                                                                                    | \$0.00                                                                                    |                                                                                                    |          |
| LOTTARIO                                                                                                    | \$0.00                                                                                    | 50.00                                                                                                    |          |
| CREES                                                                                                    | \$0.00                                                                                    | 30.00                                                                                                    |          |
| 6/40                                                                                                    | 50.00                                                                                     | 50.00                                                                                                    | OI       |
| 0/49                                                                                                    | 50.00                                                                                     | 30.00                                                                                                    |          |
| FREES                                                                                                    | \$0.00                                                                                    |                                                                                                    |          |
| HIT OR MISS                                                                                                    | \$0.00                                                                                    | \$0.00                                                                                                    |          |
| FREES                                                                                                    | \$0.00                                                                                    |                                                                                                    |          |
| DAILY GRAND                                                                                                    | \$0.00                                                                                    | \$0.00                                                                                                    |          |
| FREES                                                                                                    | \$0.00                                                                                    |                                                                                                    |          |
| ONTARIO 49                                                                                                    | \$0.00                                                                                    | \$0.00                                                                                                    |          |
| FREES                                                                                                    | \$0.00                                                                                    |                                                                                                    | 01       |
| PICK-2                                                                                                    | \$0.00                                                                                    | \$0.00                                                                                                    | Y        |
| FREES                                                                                                    | \$0.00                                                                                    |                                                                                                    |          |
| PTCK-3                                                                                                    | \$0.00                                                                                    | \$0.00                                                                                                    |          |
| EDEES                                                                                                    | \$0.00                                                                                    | \$0.00                                                                                                    |          |
| PTCK A                                                                                                    | \$0.00                                                                                    | 00 03                                                                                                    |          |
| FICK-4                                                                                                    | 50.00                                                                                     | 30.00                                                                                                    |          |
| FREES                                                                                                    | 50.00                                                                                     | 00 03                                                                                                    |          |
| DAILY KENU                                                                                                    | \$0.00                                                                                    | \$0.00                                                                                                    | 01       |
| FREES                                                                                                    | \$0.00                                                                                    |                                                                                                    | 9        |
| POKER LOTTO                                                                                                    | \$0.00                                                                                    | \$0.00                                                                                                    |          |
| FREES                                                                                                    | \$0.00                                                                                    | and the state of the                                                                                                    |          |
| ALL IN                                                                                                    | \$0.00                                                                                    | \$0.00                                                                                                    |          |
| MEGADICE LOTTO                                                                                                    | \$0.00                                                                                    | \$0.00                                                                                                    |          |
| FREES                                                                                                    | \$0.00                                                                                    |                                                                                                    |          |
| WHEEL FORTUNE                                                                                                    | \$0.00                                                                                    | \$0.00                                                                                                    |          |
| FREES                                                                                                    | \$0.00                                                                                    |                                                                                                    |          |
| PRO I THE                                                                                                    | \$0.00                                                                                    | 50 00                                                                                                    | Y'       |
| POTAT SPREAD                                                                                                    | \$0.00                                                                                    | \$0.00                                                                                                    |          |
| POOLS (PROPS                                                                                                    | \$0.00                                                                                    | 50.00                                                                                                    |          |
| POULS/ PROPS                                                                                                    | 30.00                                                                                     | 30.00                                                                                                    |          |
| SUB-TOTAL                                                                                                    | \$0.00                                                                                    | \$0.00                                                                                                    |          |
| GROSS SALES                                                                                                    |                                                                                           | \$0.00                                                                                                    |          |
| VOTOS                                                                                                    |                                                                                           | \$0.00                                                                                                    |          |
| NET SALES                                                                                                    |                                                                                           | \$0.00                                                                                                    |          |
| CACH REDEN                                                                                                    |                                                                                           | 50.00                                                                                                    | 91       |
| CASH REDEM                                                                                                    |                                                                                           | 20.00                                                                                                    |          |
|                                                                                                    |                                                                                           | <b>*</b> 0 00                                                                                                    |          |
| NET ON-LINE                                                                                                    |                                                                                           | <b>\$U.UU</b>                                                                                                    | E        |
| NET ON-LINE                                                                                                    |                                                                                           | <b>\$U.UU</b>                                                                                                    |          |
| INSTANT PRO                                                                                                    | DUCTS                                                                                     | <b>\$0.00</b>                                                                                                    |          |
| INSTANT PRO                                                                                                    | DUCTS                                                                                     | a0.00                                                                                                    |          |
| INSTANT PRO                                                                                                    | DUCTS                                                                                     | \$0.00<br>                                                                                                    |          |
| INSTANT PRO                                                                                                    | DUCTS                                                                                     | \$0.00<br>                                                                                                    |          |
| INSTANT PRO                                                                                                    | DUCTS<br>ACTIONS                                                                          | \$0.00<br>                                                                                                    | •        |
| INSTANT PRO                                                                                                    | DUCTS                                                                                     | \$0.00<br>                                                                                                    | •        |
| INSTANT PRO                                                                                                    | DUCTS<br>ACTIONS                                                                          | \$0.00<br>\$0.00<br>\$0.00                                                                                                    | •        |
| INSTANT PRO                                                                                                    | DUCTS<br>ACTIONS                                                                          | \$0.00<br>\$0.00<br>\$0.00                                                                                                    | <b>1</b> |
| NET ON-LINE<br>INSTANT PROJ<br>CASH REDEMPTIONS<br>NET CASH TRANS<br>GIFT CARD SALES<br>VOIDS<br>CASH OUT                                                                                                    | DUCTS<br>ACTIONS                                                                          | \$0.00<br>\$0.00<br>\$0.00<br>\$0.00<br>\$0.00                                                                                                    | •        |
| INSTANT PRO<br>CASH REDEMPTIONS<br>NET CASH TRANS<br>GIFT CARD SALES<br>SALES<br>VOIDS<br>CASH OUT                                                                                                    | DUCTS<br>ACTIONS                                                                          | \$0.00<br>\$0.00<br>\$0.00<br>\$0.00<br>\$0.00<br>\$0.00                                                                                                    | •        |
| INSTANT PRO<br>CASH REDEMPTIONS<br>NET CASH TRANS<br>GIFT CARD SALES<br>SALES<br>VOIDS<br>CASH OUT<br>NET GIFT CARD                                                                                                    | DUCTS<br>ACTIONS                                                                          | \$0.00<br>\$0.00<br>\$0.00<br>\$0.00<br>\$0.00<br>\$0.00<br>\$0.00                                                                                                    |          |
| INSTANT PRO<br>INSTANT PRO<br>CASH REDEMPTIONS<br>NET CASH TRANS<br>GIFT CARD SALES<br>VOIDS<br>CASH OUT<br>NET GIFT CARD                                                                                                    | DUCTS<br>ACTIONS                                                                          | \$0.00<br>\$0.00<br>\$0.00<br>\$0.00<br>\$0.00<br>\$0.00<br>\$0.00                                                                                                    |          |
| INSTANT PRO<br>CASH REDEMPTIONS<br>NET CASH TRANS<br>GIFT CARD SALES<br>VOIDS<br>CASH OUT<br>NET GIFT CARD<br>GIFT CARD REDEM                                                                                                    | DUCTS<br>ACTIONS                                                                          | \$0.00<br>\$0.00<br>\$0.00<br>\$0.00<br>\$0.00<br>\$0.00<br>\$0.00                                                                                                    |          |
| NET ON-LINE<br>INSTANT PROJ<br>CASH REDEMPTIONS<br>NET CASH TRANS<br>GIFT CARD SALES<br>VOIDS<br>CASH OUT<br>NET GIFT CARD<br>GIFT CARD REDEM<br>DECLINING BALANCE                                                                                                    | DUCTS<br>ACTIONS                                                                          | \$0.00<br>\$0.00<br>\$0.00<br>\$0.00<br>\$0.00<br>\$0.00<br>\$0.00<br>\$0.00                                                                                                    |          |
| INSTANT PRO<br>INSTANT PRO<br>CASH REDEMPTIONS<br>NET CASH TRANS<br>GIFT CARD SALES<br>SALES<br>VOIDS<br>CASH OUT<br>NET GIFT CARD<br>GIFT CARD REDEM<br>DECLINING BALANCE<br>DEFINED OFFER                                                                                                    | DUCTS<br>ACTIONS                                                                          | \$0.00<br>\$0.00<br>\$0.00<br>\$0.00<br>\$0.00<br>\$0.00<br>\$0.00<br>\$0.00<br>\$0.00                                                                                                    |          |
| NET ON-LINE<br>INSTANT PROJ<br>CASH REDEMPTIONS<br>NET CASH TRANS<br>GIFT CARD SALES<br>SALES<br>VOIDS<br>CASH OUT<br>NET GIFT CARD<br>GIFT CARD REDEP<br>DECLINING BALANCE<br>DEFINED OFFER<br>TOTAL                                                                                                    | DUCTS<br>ACTIONS                                                                          | \$0.00<br>\$0.00<br>\$0.00<br>\$0.00<br>\$0.00<br>\$0.00<br>\$0.00<br>\$0.00<br>\$0.00<br>\$0.00                                                                                                    | <b>▲</b> |
| INSTANT PRO<br>CASH REDEMPTIONS<br>NET CASH TRANS<br>GIFT CARD SALES<br>SALES<br>VOIDS<br>CASH OUT<br>NET GIFT CARD<br>GIFT CARD GIFT CARD<br>DECLINING BALANCE<br>DEFINED OFFER<br>TOTAL                                                                                                    | DUCTS<br>ACTIONS                                                                          | \$0.00<br>\$0.00<br>\$0.00<br>\$0.00<br>\$0.00<br>\$0.00<br>\$0.00<br>\$0.00<br>\$0.00<br>\$0.00                                                                                                    |          |
| NET ON-LINE<br>INSTANT PROD<br>CASH REDEMPTIONS<br>NET CASH TRANS<br>GIFT CARD SALES<br>VOIDS<br>CASH OUT<br>NET GIFT CARD<br>GIFT CARD REDEM<br>DECLINING BALANCE<br>DEFINED OFFER<br>TOTAL                                                                                                    | ACTIONS                                                                                   | \$0.00<br>\$0.00<br>\$0.00<br>\$0.00<br>\$0.00<br>\$0.00<br>\$0.00<br>\$0.00<br>\$0.00                                                                                                    |          |
| NET ON-LINE<br>INSTANT PRO<br>CASH REDEMPTIONS<br>NET CASH TRANS<br>GIFT CARD SALES<br>SALES<br>VOIDS<br>CASH OUT<br>NET GIFT CARD<br>GIFT CARD RALANCE<br>DECLINING BALANCE<br>DEFINED OFFER<br>TOTAL<br>PROMOTIONS                                                                                                    | ACTIONS                                                                                   | \$0.00<br>\$0.00<br>\$0.00<br>\$0.00<br>\$0.00<br>\$0.00<br>\$0.00<br>\$0.00<br>\$0.00<br>\$0.00<br>\$0.00                                                                                                    |          |
| INSTANT PRO<br>INSTANT PRO<br>CASH REDEMPTIONS<br>NET CASH TRANS<br>GIFT CARD SALES<br>VOIDS<br>CASH OUT<br>NET GIFT CARD<br>GIFT CARD REDEM<br>DECLINING BALANCE<br>DEFINED OFFER<br>TOTAL<br>PROMOTIONS<br>DECOMOTION ACTION                                                                                                    | ACTIONS<br>MPTIONS                                                                        | \$0.00<br>\$0.00<br>\$0.00<br>\$0.00<br>\$0.00<br>\$0.00<br>\$0.00<br>\$0.00<br>\$0.00<br>\$0.00<br>\$0.00                                                                                                    |          |
| NET ON-LINE<br>INSTANT PROJ<br>CASH REDEMPTIONS<br>NET CASH TRANS<br>GIFT CARD SALES<br>SALES<br>VOIDS<br>CASH OUT<br>NET GIFT CARD<br>GIFT CARD REDEN<br>DECLINING BALANCE<br>DEFINED OFFER<br>TOTAL<br>PROMOTIONS<br>PROMOTION ACT                                                                                                    | ACTIONS<br>MPTIONS                                                                        | \$0.00<br>\$0.00<br>\$0.00<br>\$0.00<br>\$0.00<br>\$0.00<br>\$0.00<br>\$0.00                                                                                                    |          |
| NET ON-LINE<br>INSTANT PRO<br>CASH REDEMPTIONS<br>NET CASH TRANS<br>GIFT CARD SALES<br>SALES<br>VOIDS<br>CASH OUT<br>NET GIFT CARD<br>GIFT CARD REDEM<br>DECLINING BALANCE<br>DEFINED OFFER<br>TOTAL<br>PROMOTION SOT<br>PROMOTION NOT                                                                                                    | ACTIONS<br>MPTIONS                                                                        | \$0.00<br>\$0.00<br>\$0.00<br>\$0.00<br>\$0.00<br>\$0.00<br>\$0.00<br>\$0.00<br>\$0.00<br>\$0.00                                                                                                    |          |
| NET ON-LINE<br>INSTANT PROJ<br>CASH REDEMPTIONS<br>NET CASH TRANS<br>GIFT CARD SALES<br>VOIDS<br>CASH OUT<br>NET GIFT CARD<br>GIFT CARD REDEM<br>DECLINING BALANCE<br>DEFINED OFFER<br>TOTAL<br>PROMOTION ACTI<br>PROMOTION NOT                                                                                                    | ACTIONS<br>MPTIONS                                                                        | \$0.00<br>\$0.00<br>\$0.00<br>\$0.00<br>\$0.00<br>\$0.00<br>\$0.00<br>\$0.00<br>\$0.00                                                                                                    |          |
| INSTANT PRO<br>CASH REDEMPTIONS<br>NET CASH TRANS<br>GIFT CARD SALES<br>VOIDS<br>CASH OUT<br>NET GIFT CARD<br>GIFT CARD BALANCE<br>DECLINING BALANCE<br>DEFINED OFFER<br>TOTAL<br>PROMOTION SALTI<br>PROMOTION NOT                                                                                                    | ACTIONS<br>ACTIONS<br>MPTIONS                                                             | \$0.00<br>\$0.00<br>\$0.00<br>\$0.00<br>\$0.00<br>\$0.00<br>\$0.00<br>\$0.00<br>\$0.00<br>\$0.00                                                                                                    |          |
| NET ON-LINE<br>INSTANT PROJ<br>CASH REDEMPTIONS<br>NET CASH TRANS<br>GIFT CARD SALES<br>VOIDS<br>CASH OUT<br>NET GIFT CARD<br>GIFT CARD REDEM<br>DECLINING BALANCE<br>DEFINED OFFER<br>TOTAL<br>PROMOTION ACTH<br>PROMOTION NOT<br>FREE TICKETS                                                                                                    | ACTIONS<br>MPTIONS                                                                        | \$0.00<br>\$0.00<br>\$0.00<br>\$0.00<br>\$0.00<br>\$0.00<br>\$0.00<br>\$0.00<br>\$0.00<br>\$0.00                                                                                                    |          |
| NET ON-LINE<br>INSTANT PROJ<br>CASH REDEMPTIONS<br>NET CASH TRANS<br>GIFT CARD SALES<br>SALES<br>VOIDS<br>CASH OUT<br>NET GIFT CARD<br>GIFT CARD REDEM<br>DEFINED OFFER<br>TOTAL<br>PROMOTION ACTU<br>PROMOTION NOT<br>FREE TICKETS<br>ON-LINE                                                                                                    | DUCTS<br>ACTIONS<br>MPTIONS<br>VITY<br>AVAILABI                                           | \$0.00<br>\$0.00<br>\$0.00<br>\$0.00<br>\$0.00<br>\$0.00<br>\$0.00<br>\$0.00<br>\$0.00<br>\$0.00                                                                                                    |          |
| INSTANT PRO<br>INSTANT PRO<br>CASH REDEMPTIONS<br>NET CASH TRANS<br>GIFT CARD SALES<br>SALES<br>VOIDS<br>CASH OUT<br>NET GIFT CARD<br>GIFT CARD REDEM<br>DECLINING BALANCE<br>DEFINED OFFER<br>TOTAL<br>PROMOTION S<br>PROMOTION ACTI<br>PROMOTION NOT<br>FREE TICKETS<br>ON-LINE<br>INSTANT                                                                                                    | ACTIONS<br>MPTIONS<br>VITY<br>AVAILABL                                                    | \$0.00<br>\$0.00<br>\$0.00<br>\$0.00<br>\$0.00<br>\$0.00<br>\$0.00<br>\$0.00<br>\$0.00<br>\$0.00                                                                                                    |          |
| NET ON-LINE<br>INSTANT PROJ<br>CASH REDEMPTIONS<br>NET CASH TRANS<br>GIFT CARD SALES<br>VOIDS<br>CASH OUT<br>NET GIFT CARD<br>GIFT CARD REDEM<br>DECLINING BALANCE<br>DEFINED OFFER<br>TOTAL<br>PROMOTION ACTI<br>PROMOTION NOT<br>FREE TICKETS<br>ON-LINE<br>INSTANT<br>TOTAL FREE TICK                                                                                                    | ACTIONS<br>MPTIONS                                                                        | \$0.00<br>\$0.00<br>\$0.00<br>\$0.00<br>\$0.00<br>\$0.00<br>\$0.00<br>\$0.00<br>\$0.00<br>\$0.00<br>\$0.00<br>\$0.00<br>\$0.00<br>\$0.00<br>\$0.00<br>\$0.00<br>\$0.00<br>\$0.00                                                                                                    |          |
| NET ON-LINE<br>INSTANT PRO<br>CASH REDEMPTIONS<br>NET CASH TRANS<br>GIFT CARD SALES<br>VOIDS<br>CASH OUT<br>NET GIFT CARD<br>GIFT CARD GALES<br>DECLINING BALANCE<br>DEFINED OFFER<br>TOTAL<br>PROMOTION ACTI<br>PROMOTION NOT<br>FREE TICKETS<br>ON-LINE<br>INSTANT<br>TOTAL FREE TICK                                                                                                    | ACTIONS<br>ACTIONS<br>MPTIONS<br>VITY<br>AVAILABI                                         | \$0.00<br>\$0.00<br>\$0.00<br>\$0.00<br>\$0.00<br>\$0.00<br>\$0.00<br>\$0.00<br>\$0.00<br>\$0.00<br>\$0.00<br>\$0.00<br>\$0.00<br>\$0.00<br>\$0.00<br>\$0.00<br>\$0.00<br>\$0.00                                                                                                    |          |
| NET ON-LINE<br>INSTANT PROJ<br>CASH REDEMPTIONS<br>NET CASH TRANS<br>GIFT CARD SALES<br>SALES<br>VOIDS<br>CASH OUT<br>NET GIFT CARD<br>GIFT CARD REDER<br>DECLINING BALANCE<br>DEFINED OFFER<br>TOTAL<br>PROMOTION SOF<br>PROMOTION NOT<br>FREE TICKETS<br>ON-LINE<br>INSTANT<br>TOTAL FREE TICK                                                                                                    | ACTIONS<br>MPTIONS<br>VITY<br>AVAILABI                                                    | \$0.00<br>\$0.00<br>\$0.000<br>\$0.000<br>\$0.000<br>\$0.000<br>\$0.000<br>\$0.000<br>\$0.000<br>\$0.000<br>\$0.000<br>\$0.000<br>\$0     |          |
| NET ON-LINE<br>INSTANT PRO<br>CASH REDEMPTIONS<br>NET CASH TRANS<br>GIFT CARD SALES<br>VOIDS<br>CASH OUT<br>NET GIFT CARD<br>GIFT CARD BALANCE<br>DECLINING BALANCE<br>DEFINED OFFER<br>TOTAL<br>PROMOTION ACTI<br>PROMOTION NOT<br>FREE TICKETS<br>ON-LINE<br>INSTANT<br>TOTAL FREE TICKETS<br>ON-LINE<br>INSTANT                                                                                                    | DUCTS<br>ACTIONS<br>MPTIONS<br>VITY<br>AVAILABI                                           | \$0.00<br>\$0.00<br>\$0.00<br>\$0.00<br>\$0.00<br>\$0.00<br>\$0.00<br>\$0.00<br>\$0.00<br>\$0.00<br>\$0.00<br>\$0.00<br>\$0.00<br>\$0.00<br>\$0.00<br>\$0.00                                                                                                    |          |
| NET ON-LINE<br>INSTANT PRO<br>CASH REDEMPTIONS<br>NET CASH TRANS<br>GIFT CARD SALES<br>SALES<br>VOIDS<br>CASH OUT<br>NET GIFT CARD<br>GIFT CARD REDEN<br>DECLINING BALANCE<br>DEFINED OFFER<br>TOTAL<br>PROMOTION S<br>PROMOTION ACTI<br>PROMOTION NOT<br>FREE TICKETS<br>ON-LINE<br>INSTANT<br>TOTAL FREE TICK                                                                                                    | DUCTS<br>ACTIONS<br>MPTIONS<br>VITY<br>AVAILABI                                           | \$0.00<br>\$0.00<br>\$0.00                                                                                                    |          |
| NET ON-LINE<br>INSTANT PROJ<br>CASH REDEMPTIONS<br>NET CASH TRANS<br>GIFT CARD SALES<br>SALES<br>VOIDS<br>CASH OUT<br>NET GIFT CARD<br>GIFT CARD REDEN<br>DECLINING BALANCE<br>DEFINED OFFER<br>TOTAL<br>PROMOTION ACTI<br>PROMOTION NOT<br>FREE TICKETS<br>ON-LINE<br>INSTANT<br>TOTAL FREE TICK<br>NET TERMINAL                                                                                                    | ACTIONS<br>MPTIONS<br>VITY<br>AVAILABI                                                    | \$0.00<br>\$0.00<br>\$0.00<br>\$0.00<br>\$0.00<br>\$0.00<br>\$0.00<br>\$0.00<br>\$0.00<br>\$0.00<br>\$0.00<br>\$0.00<br>\$0.00                                                                                                    |          |
| NET ON-LINE<br>INSTANT PRO<br>CASH REDEMPTIONS<br>NET CASH TRANS<br>GIFT CARD SALES<br>VOIDS<br>CASH OUT<br>NET GIFT CARD<br>GIFT CARD<br>GIFT CARD<br>GIFT CARD<br>DECLINING BALANCE<br>DEFINED OFFER<br>TOTAL<br>PROMOTION ACTI<br>PROMOTION NOT<br>FREE TICKETS<br>ON-LINE<br>INSTANT<br>TOTAL FREE TICK<br>NET TERMINAL<br>TODAY'S P.                                                                                                    | ACTIONS<br>ACTIONS<br>MPTIONS<br>VITY<br>AVAILABI                                         | \$0.00<br>\$0.00<br>\$0.000<br>\$0.000<br>\$0.000<br>\$0.000<br>\$0.000<br>\$0.000<br>\$0.000<br>\$0.000<br>\$0.000<br>\$0.     |          |
| NET ON-LINE<br>INSTANT PROJ<br>CASH REDEMPTIONS<br>NET CASH TRANS<br>GIFT CARD SALES<br>VOIDS<br>CASH OUT<br>NET GIFT CARD<br>GIFT CARD REDEM<br>DECLINING BALANCE<br>DEFINED OFFER<br>TOTAL<br>PROMOTION NOT<br>FREE TICKETS<br>ON-LINE<br>INSTANT<br>TOTAL FREE TICK<br>NET TERMINAL<br>TODAY'S P                                                                                                    | ACTIONS<br>ACTIONS<br>MPTIONS<br>VITY<br>AVAILABI                                         | \$0.00<br>\$0.00<br>\$0.00                                                                                                    |          |
| NET ON-LINE<br>INSTANT PRO<br>CASH REDEMPTIONS<br>NET CASH TRANS<br>GIFT CARD SALES<br>VOIDS<br>CASH OUT<br>NET GIFT CARD<br>GIFT CARD ALES<br>DECLINING BALANCE<br>DEFINED OFFER<br>TOTAL<br>PROMOTION ACTI<br>PROMOTION ACTI<br>PROMOTION NOT<br>FREE TICKETS<br>ON-LINE<br>INSTANT<br>TOTAL FREE TICK<br>NET TERMINAL<br>TODAY'S P<br>09-M                                                                                                    | ACTIONS<br>ACTIONS<br>APTIONS<br>VITY<br>AVAILABI                                         | \$0.00<br>\$0.00<br>\$0.00<br>\$0.00<br>\$0.00<br>\$0.00<br>\$0.00<br>\$0.00<br>\$0.00<br>\$0.00<br>\$0.00<br>\$0.00<br>\$0.00<br>\$0.00<br>\$0.00<br>\$0.00<br>\$0.00<br>\$0.00<br>\$0.00<br>\$0.00<br>\$0.00                                                                                                    |          |
| NET ON-LINE<br>INSTANT PROJ<br>CASH REDEMPTIONS<br>NET CASH TRANS<br>GIFT CARD SALES<br>SALES<br>VOIDS<br>CASH OUT<br>NET GIFT CARD<br>GIFT CARD REDEF<br>DECLINING BALANCE<br>DEFINED OFFER<br>TOTAL<br>PROMOTION SOF<br>PROMOTION ACTI<br>PROMOTION NOT<br>FREE TICKETS<br>ON-LINE<br>INSTANT<br>TOTAL FREE TICK<br>NET TERMINAL<br>TODAY'S P<br>09-M<br>TERMIN                                                                                                    | ACTIONS<br>ACTIONS<br>MPTIONS<br>VITY<br>AVAILABI<br>SETS<br>ACK AC<br>AY-2019<br>AL #007 | 50.00<br>50.00<br>50                                                                                                    |          |
| INSTANT PRO<br>INSTANT PRO<br>CASH REDEMPTIONS<br>NET CASH TRANS<br>GIFT CARD SALES<br>SALES<br>VOIDS<br>CASH OUT<br>NET GIFT CARD<br>GIFT CARD REDEM<br>DECLINING BALANCE<br>DEFINED OFFER<br>TOTAL<br>PROMOTION ACTI<br>PROMOTION NOT<br>FREE TICKETS<br>ON-LINE<br>INSTANT<br>TOTAL FREE TICK<br>NET TERMINAL<br>TODAY'S P<br>09-M<br>TERMIN                                                                                                    | ACTIONS<br>ACTIONS<br>APTIONS<br>VITY<br>AVAILABI<br>EETS<br>ACK AC<br>AY-2019<br>AL #007 | -50.00<br>-50.00<br>50.00<br>50.00<br>50.00<br>50.00<br>50.00<br>-50.00<br>-50                                                                                                    |          |
| INSTANT PRO<br>CASH REDEMPTIONS<br>NET CASH TRANS<br>GIFT CARD SALES<br>SALES<br>VOIDS<br>CASH OUT<br>NET GIFT CARD<br>GIFT CARD REDEV<br>DECLINING BALANCE<br>DEFINED OFFER<br>TOTAL<br>PROMOTION S<br>PROMOTION ACTI<br>PROMOTION ACTI | ACTIONS<br>ACTIONS<br>MPTIONS<br>VITY<br>AVAILABI<br>ACK AC<br>AY-2019<br>AL #007         | 50.00<br>50.00<br>50                                                                                                    |          |
| NET ON-LINE<br>INSTANT PROJ<br>CASH REDEMPTIONS<br>NET CASH TRANS<br>GIFT CARD SALES<br>VOIDS<br>CASH OUT<br>NET GIFT CARD<br>GIFT CARD REDEM<br>DECLINING BALANCE<br>DEFINED OFFER<br>TOTAL<br>PROMOTION ACTION<br>PROMOTION NOT<br>FREE TICKETS<br>ON-LINE<br>INSTANT<br>TOTAL FREE TICK<br>NET TERMINAL<br>TODAY'S P<br>09-M<br>TERMIN<br>ACTIVATIONS                                                                                                    | ACTIONS<br>ACTIONS<br>MPTIONS<br>VITY<br>AVAILABI<br>CETS<br>ACK AC<br>AY-2018<br>AL #007 | \$0.00<br>\$0.00<br>\$0.000 |          |

## **Today's Sales Report**

The Today's Sales Report provides cumulative sales results for the current day starting at 12:00 am up to when you print the report.

- 1. Sales period date and time of printing.
- 2. In the On-Line Products section, you will see the sales for each Lotto and Sports game, all Free Play tickets, the combined gross sales, total voids (cancellations) and net sales.
- 3. Total Lotto and Sports game cash prizes you have paid.
- 4. Gross sales, minus Voids and Cash Redemptions equals your Net On-Line sales.
- 5. Instant Cash Redemptions is the total of all cash prizes you have paid from INSTANT ticket validations.
- 6. Net On-Line minus Instant Cash Redemptions equals your net Cash Transactions.
- 7. In the Promotion Activity section you will see a description of all active promotions and the total free promotion plays.
- 8. Net Promotion will always show as \$0.00, as free promotional tickets have no dollar value and there is no charge to you.
- The Free Tickets section shows the credit value you will receive for Free Play tickets redeemed from an INSTANT ticket or coupon validation. The Free Play value for Lotto game Free Play tickets is also included in the total sales of the same game.
- 10. The sum of all On-Line and INSTANT ticket activity (Does not include Total Free Tickets).
- 11. The total number of INSTANT ticket packs activated.

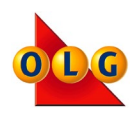

# **Pack Activation Payment Schedule**

When you activate a pack of INSTANT tickets, you will have up to 17 days before payment is due. Packs with tickets of \$20+ have extended terms. For more information, please call the OLG Support Centre.

| SUNDAY | MONDAY                        | TUESDAY                       | WEDNESDAY | THURSDAY                           | FRIDAY                       | SATURDAY |
|--------|-------------------------------|-------------------------------|-----------|------------------------------------|------------------------------|----------|
|        |                               |                               |           |                                    |                              | Α        |
| Α      | Α                             | Α                             | B         | B                                  | В                            |          |
|        |                               |                               |           |                                    |                              |          |
|        | Print Invoice<br>Every Monday | Pay <b>'A'</b><br>on this day |           | Print Invoice<br>Every<br>Thursday | Pay <b>B'</b><br>on this day |          |

# **Retailer Commissions - Sales Commissions**

Retailers earn commissions on the sale and redemption of Lotto and Sports products, INSTANT tickets, Gift Cards, and Quick Tickets. See below for details.

If you have any questions about commissions earned on your sales and redemptions, please speak to your Sales Specialist.

#### Sales

- 5% on the sale of Lotto and Sports products
- 5% on the sale of free Lotto ticket prizes
- 8% on the sale of INSTANT ticket products

### Redemptions

- 2% on the redemption of Lotto ticket prizes
- 3% on the redemption of INSTANT ticket prizes

### Lottery Gift Card Sales & Redemptions

- 2.5% on the sale of Gift Cards
- Net equivalent of 2.5% on the redemption of Lottery Gift Cards for Lotto and Sports products
- Net equivalent of 5.5% on the redemption of Lottery Gift Cards for INSTANT products

#### **Quick Ticket Redemptions**

• 2% on the redemption of Quick Tickets

Lottery Terminal Training Guide

# **Retailer Commissions - Bonus Commissions**

Bonus commissions are earned when you sell a top-prize-winning ticket at your store.

| INSTANT TICKET PRIZE<br>AMOUNT | COMMISSION |
|--------------------------------|------------|
| \$10,000                       | \$100      |
| \$20,000                       | \$200      |
| \$25,000                       | \$250      |
| \$30,000                       | \$300      |
| \$50,000                       | \$500      |
| \$75,000                       | \$750      |
| \$80,000                       | \$800      |
| \$100,000                      | \$1,000    |
| \$150,000                      |            |
| \$200,000                      |            |
| \$250,000                      |            |
| \$300,000                      | \$1,250    |
| \$500,000                      |            |
| \$1,000,000                    | \$1,500    |
| \$1,500,000                    |            |
| \$2,000,000                    |            |
| \$2,500,000                    |            |
| Cash For Life (\$1000 a        | \$1,250    |
| week for life)                 |            |
| Double Cash For Life           | \$1,500    |
| (\$2000 a week for life)       |            |
| The Big Spin (Top Prize)       | \$1,250    |
| The Bigger Spin (Top<br>Prize) | \$1,500    |

| LOTTO GAME                                        | PRIZE AMOUNT           | COMMISSION       |  |  |
|---------------------------------------------------|------------------------|------------------|--|--|
| Lotto 6/49                                        | Top Prize -            | \$1,000          |  |  |
| Lottario                                          | Winning Ticket         |                  |  |  |
| Encore                                            |                        |                  |  |  |
| Lotto Max                                         |                        |                  |  |  |
| Ontario 49                                        |                        |                  |  |  |
| Daily Grand                                       |                        |                  |  |  |
| Lotto 6/49                                        | Second Prize -         | \$500            |  |  |
| Lottario                                          | Winning Ticket         |                  |  |  |
| Lotto Max                                         |                        |                  |  |  |
| Ontario 49                                        |                        |                  |  |  |
| Daily Grand                                       |                        |                  |  |  |
| Lotto 6/49 \$1 Million                            | Any Winning            | \$500            |  |  |
| Guaranteed Prize Draw                             | Ticket                 |                  |  |  |
| Lotto Max MaxMillions                             |                        |                  |  |  |
| Poker Lotto                                       | \$100,000              | \$500            |  |  |
| Megadice Lotto                                    | Nightly Draw           |                  |  |  |
| Wheel of Fortune Lotto                            | Prize                  |                  |  |  |
| Hit or Miss                                       | \$250,000              | \$1,000          |  |  |
|                                                   | Winning Ticket         |                  |  |  |
| For LOTTO 6/49, LOTTO MAX, ONTARIO 49, ENCORE and |                        |                  |  |  |
| LOTTARIO, the seller's bon                        | us is divided by the n | umber of winning |  |  |
| retailers in Ontario.                             |                        |                  |  |  |

For lotto 6/49, LOTTO MAX, and LOTTARIO, \$100 is added to the \$1,000 seller's bonus each time the previous jackpot is not won.

For a comprehensive list of bonus commissions offered by OLG, please call the OLG Support Centre. Bonus commissions are subject to change at any time.

Lottery Terminal Training Guide

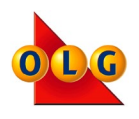